**Pro Monitoring System 1.0** 

# Manuel d'utilisation

## Sommaire

| 1 Aperçu3                                       |
|-------------------------------------------------|
| 1.1 Introduction au PMS3                        |
| 1.2 Système requis3                             |
| 2 Installation, désinstallation et mise à jour4 |
| 2.1 Installation du logiciel4                   |
| 2.2 Désinstallation du logiciel8                |
| 2.3 Mise à jour du logiciel9                    |
| 3. Instructions d'utilisation10                 |
| 3.1 Ouverture d'un session10                    |
| 3.2 Interface principale11                      |
| 3.3 Fonctionnalités du logiciel13               |
| 3.3.1 Gestion des utilisateurs13                |
| 3.3.2 Gestion des périphériques16               |
| 3.3.3 Fonctionnalités des périphériques21       |
| 3.3.4 Opération de canal23                      |
| 3.3.5 Opération de lecture25                    |
| 3.3.6 Lecture vidéo27                           |
| 3.3.7 Contrôle du PTZ33                         |
| 3.3.8 Alarmes                                   |
| 3.3.9 Plan d'enregistrement45                   |
| 3.3.10 Tâches planifiées49                      |
| 3.3.11 Recherche de journaux54                  |
| 3.3.12 Journaux d'alarmes55                     |
| 3.3.13 Vidéo d'alarme55                         |
| 3.3.14 E-Map56                                  |
| 3.3.15 Configuration du système65               |
| 3.3.16 Modification du mot de passe66           |
| 3.3.17 Fermeture de session67                   |
| 3.3.18 Verrouillage du logiciel68               |
| 3.3.19 Menu complet69                           |
| 3.3.20 Style de la fenêtre du lecteur vidéo70   |
|                                                 |

## 1 Aperçu

## **1.1 Introduction au PMS**

- Nom complet du PMS : Professional Monitoring System.
- PMS is a small batch for managing security monitoring equipment management software.
- PMS est vendu avec son propre équipement, les périphériques des autres constructeurs ne sont pas supportés.
- PMS can batch view multiple devices in real time surveillance video camera.
- PMS peut afficher plusieurs enregistrements de périphériques vidéos.
- PMS can configure many timing arming to achieve computer on duty.
- PMS can configure map and clearly describe the location of each device.
- PMS ne peut fonctionner qu'une fois

## **1.2 Configuration requise**

- Image: Système d'exploitation
   Windows XP et supérieur

   Image: Système d'exploitation
   Windows XP et supérieur

   Image: Système d'exploitation
   NET Framework 4.0
  - Processeur
  - Graphique
  - Memoire vive
  - Contraction
    Contraction

Plus d' 1Go Résolution supérieure à 1024X768

Carte graphique et support de DirectX 8.0c

Plus de 2.4GHz

## 2 Installation, désinstallation et mise à jour

## 2.1 Installation du logiciel

1) Vérifier que le dossier du CD-ROM contient les fichier suivants : DotNetFX40Client, WindowsInstaller4\_5, setup.exe, Setup.msi et exécuter le fichier setup.exe pour lancer l'installation. Si NET Framework 4.0 n'est pas installé sur votre système, l'installeur vous demandera de le faire. Ensuite vous verrez l'écran d'installation ci-dessous, cliquez sur "Next":

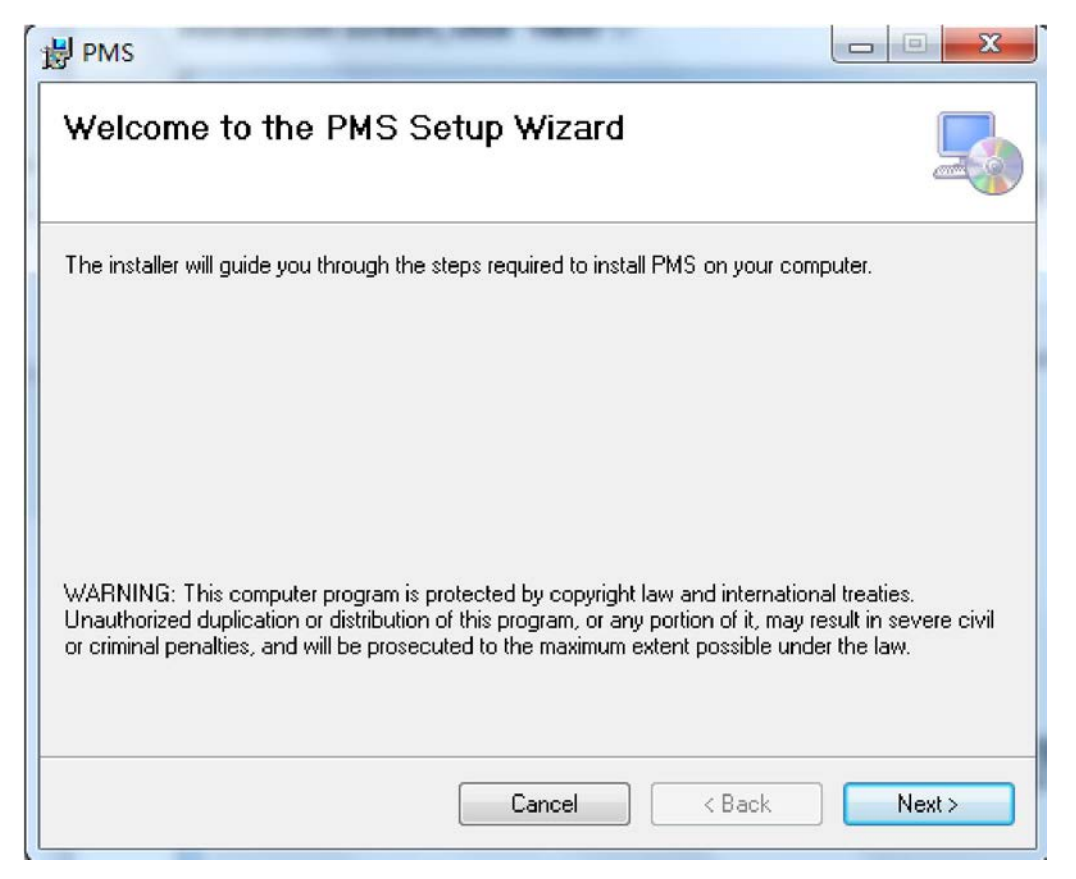

2) Cliquez sur "Browse" pour sélectionner le dossier d'installation, puis cliquer "Next":

| 岁 PMS                                                                                 |                          |
|---------------------------------------------------------------------------------------|--------------------------|
| Select Installation Folder                                                            |                          |
| The installer will install PMS to the following folder.                               |                          |
| To install in this folder, click "Next". To install to a different folder, enter it l | below or click "Browse". |
| <u>F</u> older:<br>C:\Program Files\CMS\PMS\                                          | Browse                   |
|                                                                                       | Disk Cost                |
| Install PMS for yourself, or for anyone who uses this computer:                       |                          |
| © <u>E</u> veryone                                                                    |                          |
| Sust me                                                                               |                          |
| Cancel < Bac                                                                          | k Next >                 |

#### 3) Cliquez sur "Next":

| B PMS                                                   |        |
|---------------------------------------------------------|--------|
| Confirm Installation                                    |        |
| The installer is ready to install PMS on your computer. |        |
| Click "Next" to start the installation.                 |        |
|                                                         |        |
|                                                         |        |
|                                                         |        |
|                                                         |        |
|                                                         |        |
|                                                         |        |
|                                                         |        |
| Cancel < Back                                           | Next > |
|                                                         |        |

#### 4) Patienter pendant l'installation

| B PMS                   |          |
|-------------------------|----------|
| Installing PMS          | 5        |
| PMS is being installed. |          |
| Please wait             |          |
|                         |          |
|                         |          |
| Cancel < Back           | ] Next > |

5) Cliquer sur "Close" pour terminer l'installation:

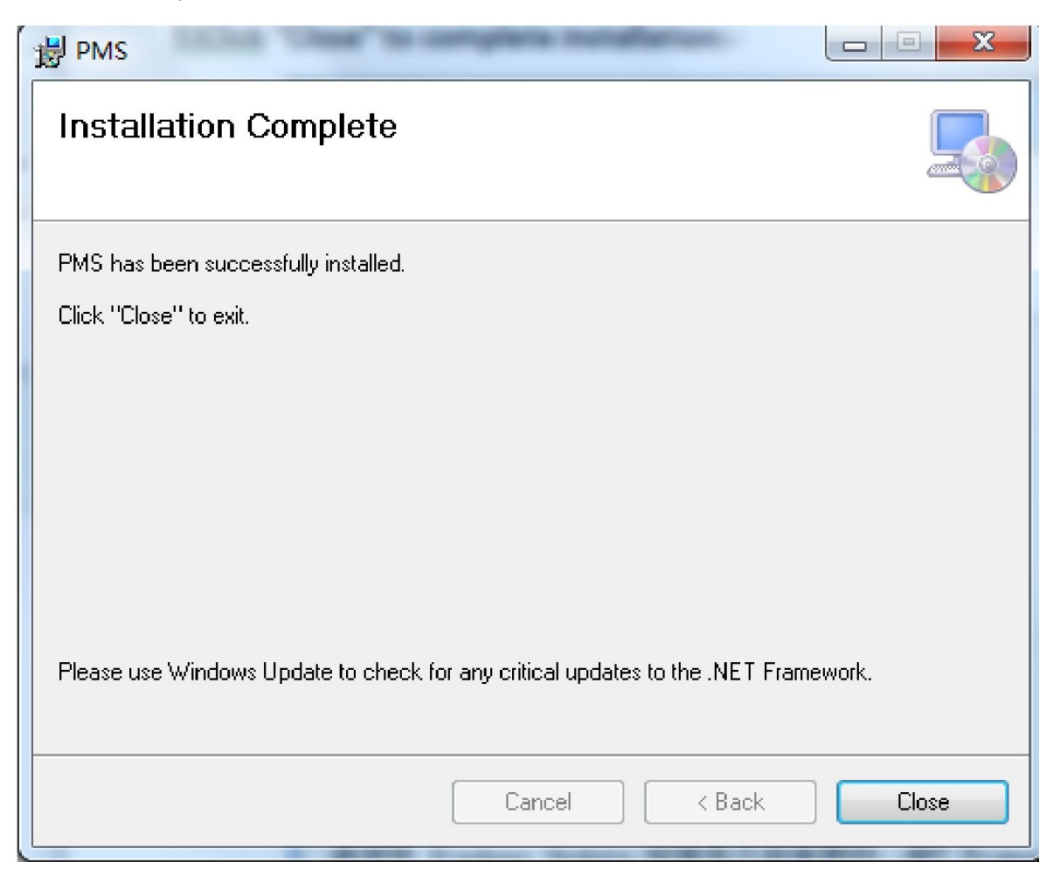

## 2.2 Désinstallation du logiciel

• Méthode 1:

Menu "Démarrer"->Tous les Programmes->CMS->PMS->"Uninstall"

CMS

• Méthode 2:

```
"Panneau de configuration" -> "Ajout/Suppression de programmes", selectionnez "PMS" et 
cliquez sur "Désinstaller"
```

2011/5/31 16.8 MB 1.0.0

```
PMS
```

```
• Méthode 3:
```

Exécuter setup.exe, sur l'écran "repair/uninstall", choisissez "Remove PMS" and cliquez sur "Finish":

| 岁 PMS                                            |        |
|--------------------------------------------------|--------|
| Welcome to the PMS Setup Wizard                  |        |
| Select whether you want to repair or remove PMS. |        |
| 🔿 Repair PMS                                     |        |
| emove PMS                                        |        |
|                                                  |        |
|                                                  |        |
|                                                  |        |
|                                                  |        |
|                                                  |        |
| Cancel < Back                                    | Finish |

## 2.3 Mise à jour du logiciel

• Exécuter setup.exe, choisissez "Repair" et cliquez sur "Finish":

| <b>授</b> PMS                                     |        |
|--------------------------------------------------|--------|
| Welcome to the PMS Setup Wizard                  |        |
| Select whether you want to repair or remove PMS. |        |
| ● <u>Repair PMS</u><br>○ Re <u>m</u> ove PMS     |        |
| Cancel < Back                                    | Einish |

# 3. Instructions d'utilisation

## 3.1 Ouverture d'une session

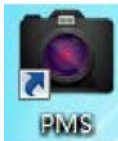

• Double-cliquer sur l'icône sur "Démarrer" -> "Tous les programmes" BMS se trouvant sur le bureau ou cliquer

->CMS->PMS->PMS, la fenêtre d'ouverture de session apparait, cliquer sur "Login":

| Pro Mo    | nitoring Syst   | em   |
|-----------|-----------------|------|
| User:     | admin           |      |
| Password: | *****           |      |
|           | 🗶 Save password |      |
|           | Login           | Exit |

• L'utilisateur par défaut est: admin quand on se connecte pour la 1ère fois. Le mot de passe par défaut est: admin. Il est recommandé de modifier le mot de passe par défaut après la 1ère ouverture de session.

## 3.2 Interface principale

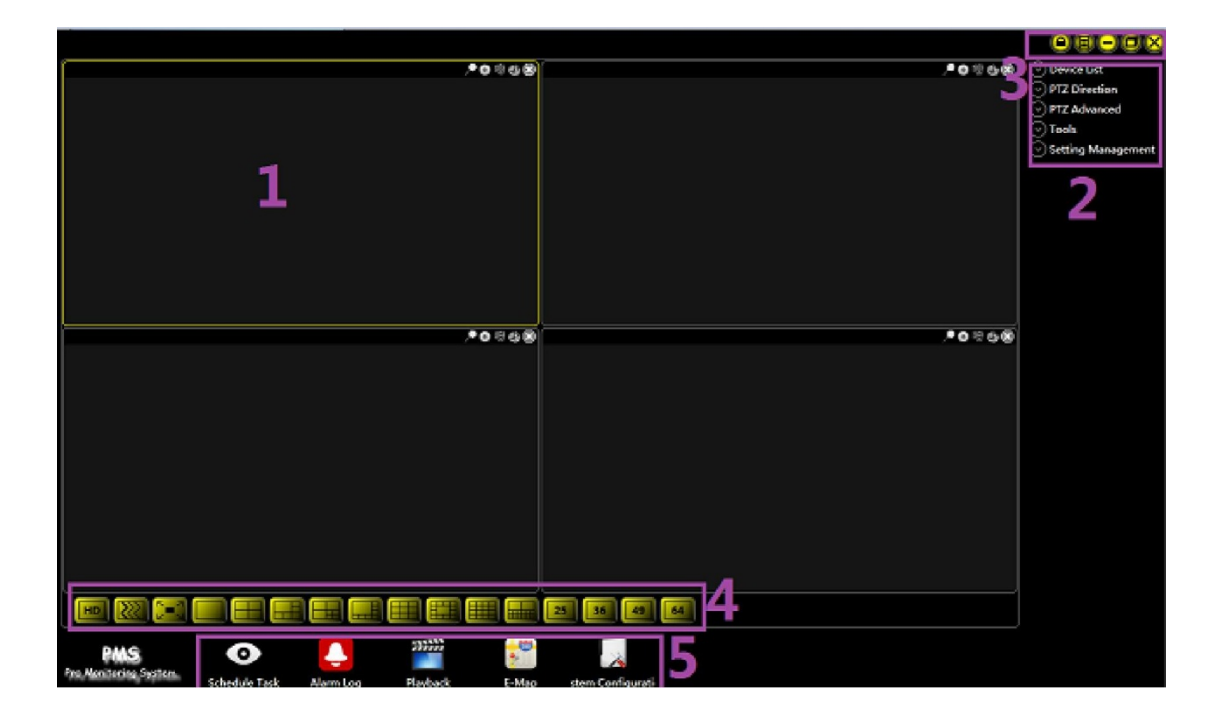

| 1 | Fenêtre de lecture vidéo                | Les bords passent au jaune quand sélectionné                                              |
|---|-----------------------------------------|-------------------------------------------------------------------------------------------|
| 2 | Barre de gestion de configuration       | Configure et gère les fonctions principales                                               |
| 3 | Bouton de la fenêtre                    | Menu complet, verrouillage du logiciel                                                    |
| 4 | Style de la fenêtre de<br>lecture vidéo | Ajuste la qualité de lecture de la vidéo, changer le style de la fenêtre de lecture vidéo |
|   | Barre                                   |                                                                                           |
| 5 | Raccourcis                              | Raccourcis vers les fonctions principales                                                 |

## 3.3 Fonctionnalités du logiciel 3.3.1 Gestion des utilisateurs

- Il n'y a que le "super user" qui a les droits nécessaires pour gérer les utlisateurs. Chaque utilisateur a une configuration d'informations séparée.
- Voici le chemin à suivre pour y accéder:

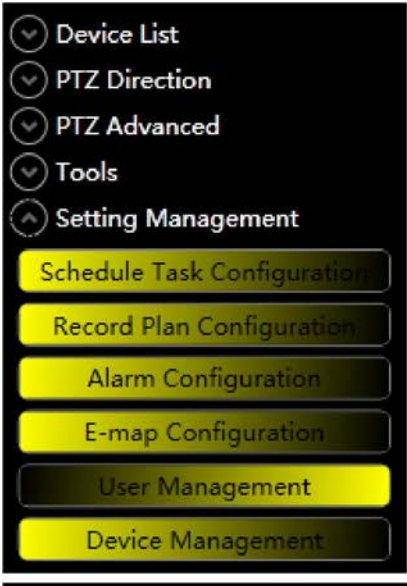

|                             | Modify Password |   |
|-----------------------------|-----------------|---|
|                             | Device          | • |
|                             | Alarm           | • |
|                             | Record Manage   | • |
|                             | Schedule Task   | Þ |
|                             | E-Map           | • |
| Option                      | Configuration   | • |
| Schedule Task Configuration | Log Search      |   |
| Record Plan Configuration   | Logout          |   |
| Alarm Configuration         |                 |   |
| E-map Configuration         | Exit            |   |
| User Management             | P O 19 69 80    |   |
| Device Management           |                 |   |

• Cliquer sur "Add", remplissez les données de l'utilisateur, choisissez les permissions, puis cliquez sur "Save" pour finir l'ajout d'un utilisateur, ou cliquez sur "Cancel" pour annuler l'ajout d'un utilisateur:

| ellser Information Lis |                      |           |                 |                   |                  |
|------------------------|----------------------|-----------|-----------------|-------------------|------------------|
| ID Name Sex Inform     | mation System Direct | ory       |                 |                   |                  |
|                        |                      |           |                 |                   |                  |
|                        |                      |           |                 |                   |                  |
|                        |                      |           |                 |                   |                  |
|                        |                      |           |                 |                   |                  |
|                        |                      |           |                 |                   |                  |
|                        |                      |           |                 |                   |                  |
| CUser Information —    |                      |           |                 |                   |                  |
| ID:                    |                      | Password: |                 | Confirm password: |                  |
| Name:                  |                      |           |                 |                   |                  |
| Sex:                   |                      |           |                 |                   | +                |
| Information:           |                      |           |                 |                   |                  |
| System Directory:      |                      |           |                 |                   |                  |
| Right:                 | Device Managen       |           | System Configur |                   | Record Plan Con  |
|                        | Device Configura     |           | E-map Configura |                   | Schedule Task Co |
|                        | PTZ Command          |           | Alarm Configura |                   |                  |
|                        |                      |           |                 |                   |                  |
|                        |                      |           |                 |                   |                  |
|                        | Add                  | Update    | Delete          | Cancel            |                  |
|                        |                      |           |                 |                   | OK               |

| - User Information Li | c+                   |           |                 |                   |                  |
|-----------------------|----------------------|-----------|-----------------|-------------------|------------------|
| ID Name Sex Info      | rmation System Direc | tory      |                 |                   |                  |
|                       |                      |           |                 |                   |                  |
|                       |                      |           |                 |                   |                  |
|                       |                      |           |                 |                   |                  |
|                       |                      |           |                 |                   |                  |
|                       |                      |           |                 |                   |                  |
| - User Information -  |                      |           |                 |                   |                  |
| ID:                   | user1                | Password: | •••••           | Confirm password: | •••••            |
| Name:                 |                      |           | user1           |                   |                  |
| Sex:                  |                      |           | Male            |                   | •                |
| Information:          |                      |           | user1           |                   |                  |
| System Directory:     | .\Users\user1        |           |                 |                   |                  |
| Right:                | 🔀 Device Managen     |           | System Configur |                   | Record Plan Con  |
|                       | 🔀 Device Configura   |           | E-map Configura |                   | Schedule Task Co |
|                       | 🔀 PTZ Command        |           | Alarm Configura |                   |                  |
|                       |                      |           |                 |                   |                  |
|                       |                      |           |                 |                   |                  |
|                       | Save                 | Update    | Delete          | Cancel            |                  |
|                       |                      |           |                 |                   | OK               |

| - User Info                | ormatio  | n List – |          |          |             |               |      |               |                  |
|----------------------------|----------|----------|----------|----------|-------------|---------------|------|---------------|------------------|
| ID                         | Name     | Sex      | Informat | on Syste | m Directory |               |      |               |                  |
| user1                      | user1    | Male     | user1    | .\Use    | rs\user1    |               |      |               |                  |
| •User Info<br>ID:<br>Name: | ormation |          |          |          | Password:   |               | Conf | irm password: |                  |
| Sev:                       |          |          |          |          |             |               |      |               |                  |
| Informa                    | ation:   |          |          |          |             |               |      |               | *                |
| System                     | Directo  | ry:      |          |          |             |               |      |               |                  |
| Right:                     |          |          | Device M | anagen   |             | System Config | ur   |               | Record Plan Con  |
|                            |          |          | Device C | onfigura |             | E-map Configu | ana  |               | Schedule Task Co |
|                            |          |          | PTZ Com  | mand     |             | Alarm Configu | ra   |               |                  |
|                            |          |          | Ad       | d        | Update      | Delete        |      | Cancel        |                  |
|                            |          |          |          |          |             |               |      |               | OK               |

- Sélectionnez un utilisateur et cliquez sur "Update" pour modifier les données de cet utilisateur. A ce moment, le mot de passe n'est pas affiché, vous pouvez entrer un nouveau mot de passe et confirmer ce dernier pour changer le mot de passe, cliquez sur "Save" pour finir la mise à jour de l'utilisateur.
- Sélectionnez un utilisateur et cliquez sur "Delete" pour supprimer cet utilisateur.

## 3.3.2 Gestion de périphériques

| ✓ Device List               |            |
|-----------------------------|------------|
| PTZ Direction               |            |
| PTZ Advanced                |            |
| ✓ Tools                     |            |
| Setting Management          |            |
| Schedule Task Configuration |            |
| Record Plan Configuration   |            |
| Alarm Configuration         |            |
| E-map Configuration         |            |
| User Management             |            |
| Device Management           |            |
|                             | Modify Pas |

|                   | Modify Password |   |
|-------------------|-----------------|---|
| Device Management | Device          | × |
|                   | Alarm           | + |
|                   | Record Manage   | • |
|                   | Schedule Task   | • |
|                   | E-Map           | • |
|                   | Configuration   | • |
|                   | Log Search      |   |
|                   | Logout          |   |
|                   | Exit            |   |

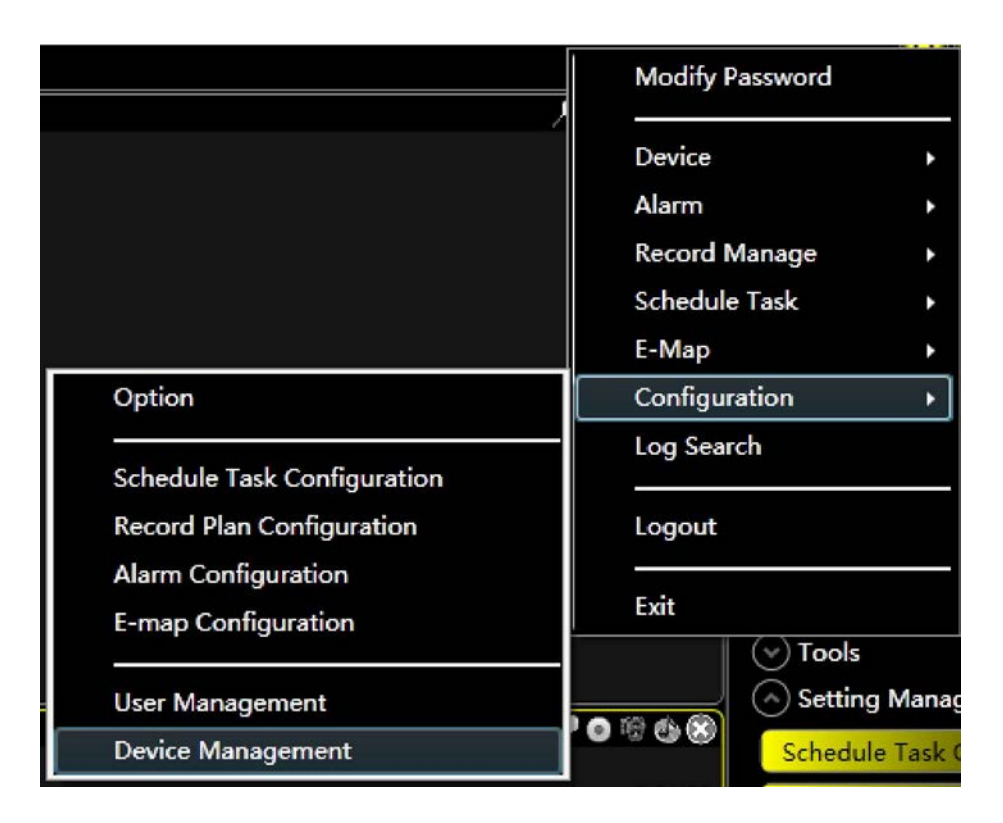

 Cliquer sur "Add", remplissez les informations du périphérique, cliquer sur "Save" et le système tentera de se connecter au périphérique, Le status de progression indique le status de connexion au périphérique, si cela est réussi, le système affichera le bon déroulement de la connexion.

| Device List           |                       |        |
|-----------------------|-----------------------|--------|
| SN Name Description T | ype IP Port User Name |        |
|                       |                       |        |
|                       |                       |        |
|                       |                       |        |
|                       |                       |        |
|                       |                       |        |
|                       |                       |        |
|                       |                       |        |
|                       |                       |        |
|                       |                       |        |
| Devie Information     |                       |        |
| Name:                 | 192.168.1.214         |        |
| Description:          | 192.168.1.214         |        |
| Туре:                 | DVR                   | T      |
| IP:                   | 192.168.1.214         |        |
| Port:                 | 3357                  |        |
| User Name:            | admin                 |        |
| Password:             | •••••                 |        |
| Confirm password:     | •••••                 |        |
|                       | Save Update Delete    | Cancel |
|                       |                       | OK     |
|                       |                       |        |

| SN Name Description Type IP                                                                         | P Port User Name                                                                   |  |
|----------------------------------------------------------------------------------------------------|------------------------------------------------------------------------------------|--|
|                                                                                                    |                                                                                    |  |
|                                                                                                    |                                                                                    |  |
|                                                                                                    |                                                                                    |  |
|                                                                                                    |                                                                                    |  |
|                                                                                                    |                                                                                    |  |
|                                                                                                    |                                                                                    |  |
|                                                                                                    |                                                                                    |  |
|                                                                                                    |                                                                                    |  |
|                                                                                                    |                                                                                    |  |
| Devie Information                                                                                   |                                                                                    |  |
|                                                                                                    |                                                                                    |  |
| Name:                                                                                               | 192.168.1.214                                                                      |  |
| Name:<br>Description:                                                                               | 192.168.1.214                                                                      |  |
| Name:<br>Description:                                                                               | 192.168.1.214<br>192.168.1.214                                                     |  |
| Name:<br>Description:<br>Type:<br>IP:                                                               | 192.168.1.214<br>192.168.1.214<br>DVR *                                            |  |
| Name:<br>Description:<br>Type:<br>IP:<br>Port:                                                      | 192.168.1.214<br>192.168.1.214<br>DVR                                              |  |
| Name:<br>Description:<br>Type:<br>IP:<br>Port:                                                      | 192.168.1.214<br>192.168.1.214<br>DVR •<br>192.168.1.214<br>3357                   |  |
| Name:<br>Description:<br>Type:<br>IP:<br>Port:<br>User Name:                                        | 192.168.1.214<br>192.168.1.214<br>DVR ▼<br>192.168.1.214<br>3357<br>admin          |  |
| Name:<br>Description:<br>Type:<br>IP:<br>Port:<br>User Name:<br>Password:                           | 192.168.1.214<br>192.168.1.214<br>DVR ▼<br>192.168.1.214<br>3357<br>admin<br>••••• |  |
| Name:<br>Description:<br>Type:<br>IP:<br>Port:<br>User Name:<br>Password:<br>Confirm password:      | 192.168.1.214<br>192.168.1.214<br>DVR *<br>192.168.1.214<br>3357<br>admin<br>••••• |  |
| Name:<br>Description:<br>Type:<br>IP:<br>Port:<br>User Name:<br>Password:<br>Confirm password:<br>S | 192.168.1.214       192.168.1.214       DVR< ▼                                     |  |

• Le périphérique ajouté apparaitra dans "Device List"

| Oevice List  |             |
|--------------|-------------|
| 🗉 🔔 DVR      |             |
| 4 💻 19       | 2.168.1.214 |
| <u></u>      | Channel1    |
| <u>.</u>     | Channel2    |
| <b>1</b>     | Channel3    |
| <u></u>      | Channel4    |
| <u></u>      | Channel5    |
| <u>.</u>     | Channel6    |
| <u></u>      | Channel7    |
| <u></u>      | Channel8    |
| PTZ Directio | on          |
| PTZ Advance  | ced         |
| ─ Tools      |             |
| Setting Mar  | nagement    |

| e Devi | ce List ———     |               |      |               |         |             |
|--------|-----------------|---------------|------|---------------|---------|-------------|
| SN     | Name            | Description   | Туре | IP            | Port    | : User Name |
| 1      | 192.168.1.214   | 192.168.1.214 | DVR  | 192.168.1.214 | 3357    | 7 admin     |
|        |                 |               |      |               |         |             |
|        |                 |               |      |               |         |             |
|        |                 |               |      |               |         |             |
|        |                 |               |      |               |         |             |
|        |                 |               |      |               |         |             |
|        |                 |               |      |               |         |             |
|        |                 |               |      |               |         |             |
|        |                 |               |      |               |         |             |
| Devi   | e Information — |               |      |               |         |             |
|        | Name:           |               |      | 192.16        | 3.1.214 | 4           |
|        | Description:    |               |      | 192.16        | 3.1.214 | 4           |
|        | Type:           |               |      | DVF           | ł       | Ŧ           |
|        | IP:             |               |      | 192.16        | 3.1.214 | 4           |
|        | Port:           |               |      | 33            | 57      |             |
|        | User Name:      |               |      | adr           | nin     |             |
|        | Password:       |               |      | ***           | **      |             |
| С      | onfirm passwor  | d:            |      |               | **      |             |
|        |                 | Add           |      | Update        | De      | Cancel      |
| -      |                 |               |      |               |         | OK          |
|        |                 |               |      |               |         | UK          |

• Sélectionnez un périphérique, cliquez sur "Update" et modifier les données du périphériques, cliquez sur "Save" et le système essaiera de connecter le périphérique, si cela a réussi, le système affichera le bon déroulement de la mise à jour.

• Sélectionnez un périphérique et cliquez sur "Delete" pour supprimer ce périphérique.

## 3.3.3 Fonctionnalités des périphériques

• Dans "Device List" cliquez avec le bouton droit de la souris sur le périphérique, une menu pop up apparait.

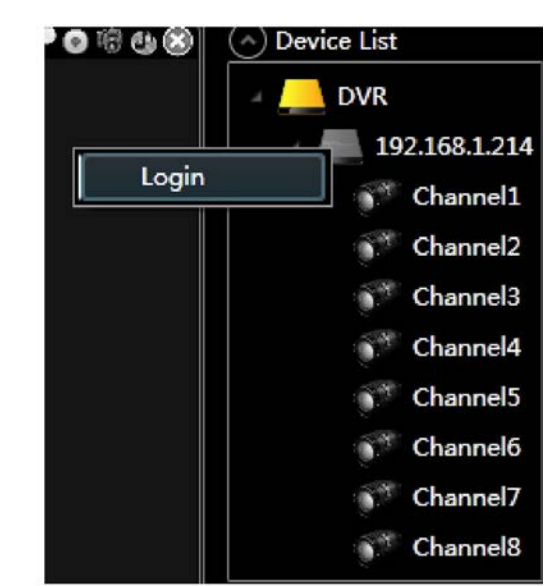

hors-ligne:

• Périphérique en ligne:

|                            |          | EVICE LIST               |
|----------------------------|----------|--------------------------|
|                            |          | DVR                      |
|                            | Logout   | 192.168.1.214            |
|                            | Talkback | Channel2                 |
| Sync Device Time<br>Reboot | Advanced | Channel3                 |
| Device Configuration       |          | 💕 Channel5<br>💕 Channel6 |
|                            |          | 💕 Channel7               |
|                            |          | 💕 Channel8               |

• Déplacer le périphérique vers la fenêtre de lecture vidéo pour afficher les canaux du périphériques.

## 3.3.3.1 Ouverture de session

• Pour connecter un périphérique.

### 3.3.3.2 Fermeture de session

• Pour déconnecter un périphérique.

## 3.3.3.3 Talkback

• Ouvrir ou fermer le "talkback"

## 3.3.3.4 Synchronisation de l'horloge du périphérique

• Synchroniser l'heure du périphérique et l'heure du système.

## 3.3.3.5 Redémarrage

• Redémarrer le périphérique, se reconnecte tout seul après quelques secondes.

## • 3.3.3.6 Configuration de périphérique

• Ouvrir la fenêtre "Device Management"

## 3.3.4 Opération de canal

• Dans la "Device List", cliquez avec le bouton droit sur "channel", un menu pop up apparait:

|                                         | Play                      | Channel1<br>Channel2 |
|-----------------------------------------|---------------------------|----------------------|
| 🗸 Main Stream                           | Default Stream            | Channel3             |
| Second Stream CIF<br>Second Stream QCIF | Modify Channel Name       | Channel4<br>Channel5 |
| -                                       | Playback                  | Channel6             |
|                                         | Record Plan Configuration | Channel              |
|                                         | Alarm Configuration       | n<br>- J             |

|                     | Play                      |
|---------------------|---------------------------|
|                     | Default Stream +          |
|                     | Modify Channel Name       |
|                     |                           |
|                     | Record Plan Configuration |
| Motion Detect       | Alarm Configuration       |
| Video Loss          |                           |
| Camera Mask         | 🕑 Tools                   |
| Activation Strategy | Setting                   |

• Déplacez le canal vers la fenêtre de lecture vidéo pour l'afficher.

## 3.3.4.1 Lecture

• Affiche le canal dans la fenêtre de lecture vidéo selectionnée.

## 3.3.4.2 Flux par défaut

• Sélectionne le flux vidéo.

## 3.3.4.3 Modification du nom du canal

• Ouvre la fenêtre "Modify Channel Name".

## 3.3.4.4 Video Playback

• Ouvre la fenêtre "Video Playback".

## **3.3.4.5 Configuration du plan d'enregistrement**

• Ouvre la fenêtre "Record Plan Configuration"

## 3.3.4.6 Détection de mouvement

• Ouvre ou ferme le canal correspondant à la détection de mouvement.

## 3.3.4.7 Pertes vidéos

• Ouvre ou ferme le canal correspondant la gestion de pertes vidéos.

## 3.3.4.8 Masque caméra

• Ouvre ou ferme le canal correspondant au masque caméra.

## 3.3.4.9 Stratégie d'activation

• Configure le canal correspondant à la stratégie d'activation.

### 3.3.5 Opération de lecture

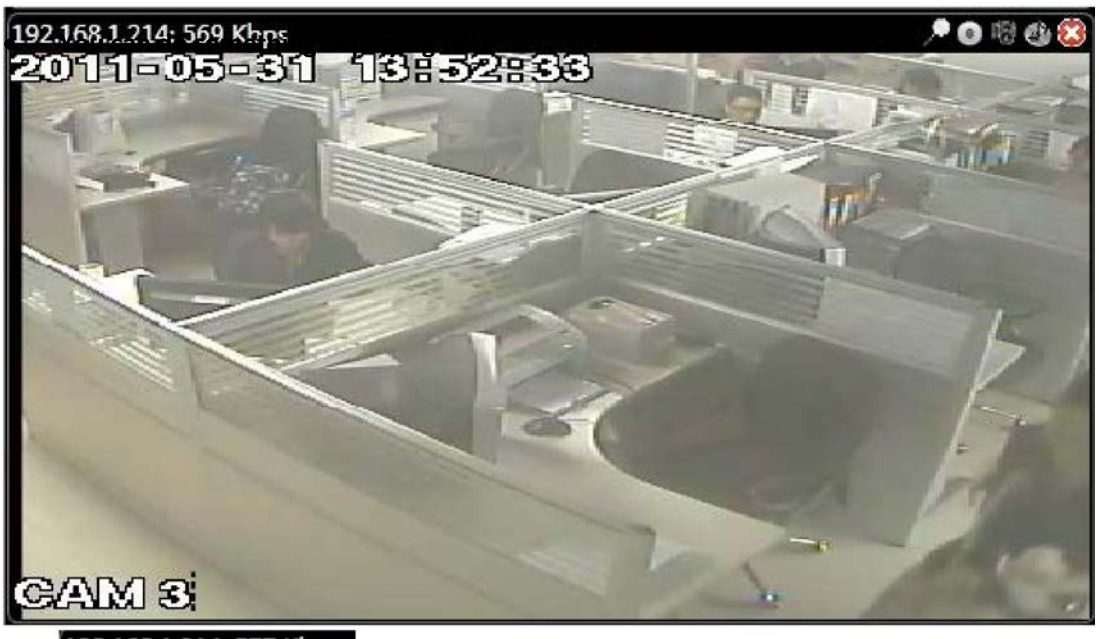

#### 192.168.1.214: 577 Kbps

Affiche le canal correspondant au nom du périphérique et le trafic réseau

Area Zoom: cliquez pour ouvrir A, encadrez une zone avec la souris pour zoomer, cliquez à nouveau pour fermer.

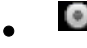

Local Video Recording: cliquez pour démarrer l'enregistrement 🔍, cliquez à

nouveau pour arrêter l'enregistrement, vous pouvez accéder à l'enregistrement vidéo dans "Local Video" de la fenêtre "Video IIII

Playback".

• Screenshot: cliquez pour prendre une capture d'écran, vous pouvez accéder à l'image dans "Local Video" de la fenêtre "Video Playback".

- Audio Switch: Ouvre ou ferme la lecture de l'audio.
- Stop Play
- Double-cliquez sur la fenêtre de lecture vidéo pour étendre.
- Vous pouvez changer la position de la fenêtre de lecture vidéo en la déplaçant.

• Ouvrez la fenêtre "Color Configuration" pour configurer les couleurs la vidéo sélectionnée.:

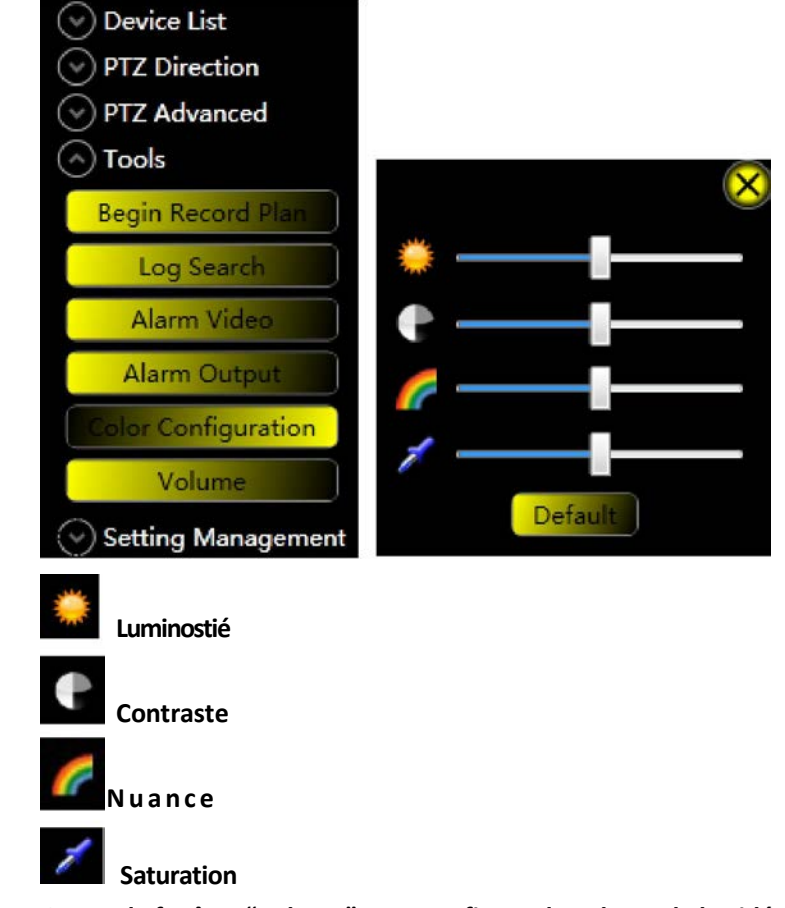

• Ouvrez la fenêtre "Volume" pour configurer le volume de la vidéo selectionnée.

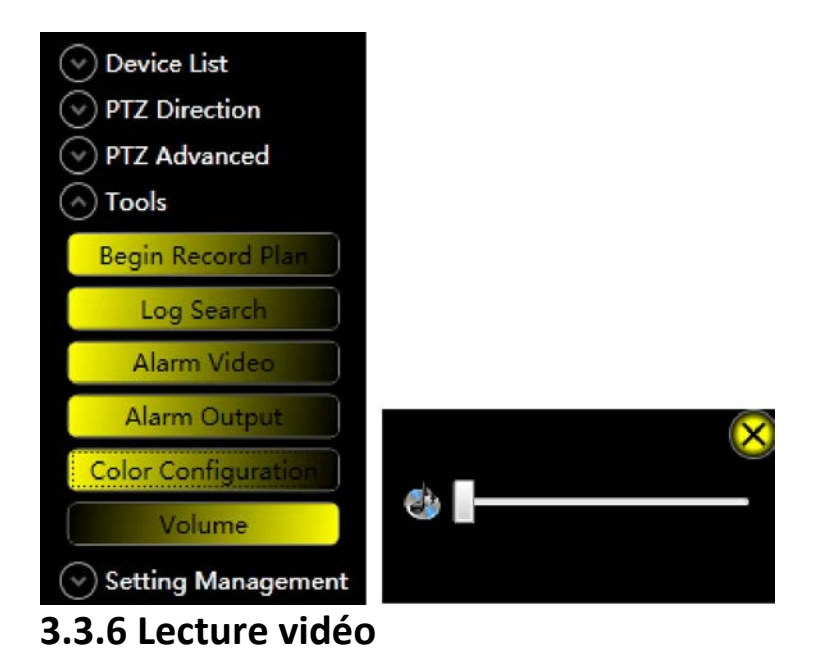

| - 🔔 DV                    | R             |
|---------------------------|---------------|
|                           | 192.168.1.214 |
| Stop Play                 | Channel1      |
|                           | Channel2      |
| Default Stream            | Channel3      |
|                           | * Channel4    |
| Modity Channel Name       | Channel5      |
| Playback                  | * Channel6    |
|                           | Channel7      |
| Record Plan Configuration | Channel8      |
| Alarm Configuration       | tion          |

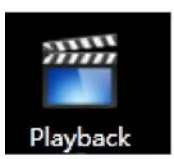

| 2 102 169 1 214: 46 Khor |                           | Modify Password |   |
|--------------------------|---------------------------|-----------------|---|
| 2011-05-31               | 13:56:20                  | Device          | • |
|                          |                           | Alarm           | • |
|                          | Record Plan Configuration | Record Manage   | • |
|                          |                           | Schedule Task   | • |
|                          | Begin Record Plan         | E-Map           | • |
| Device Record            | Playback                  | Configuration   | • |
| Activation Record        |                           | Log Search      |   |
| Local Record             |                           | Logout          |   |
|                          |                           | Exit            |   |

• Vous pouvez accéder au vidéos suivantes: vidéos de périphériques, vidéos enregistrées et vidéos téléchargées.

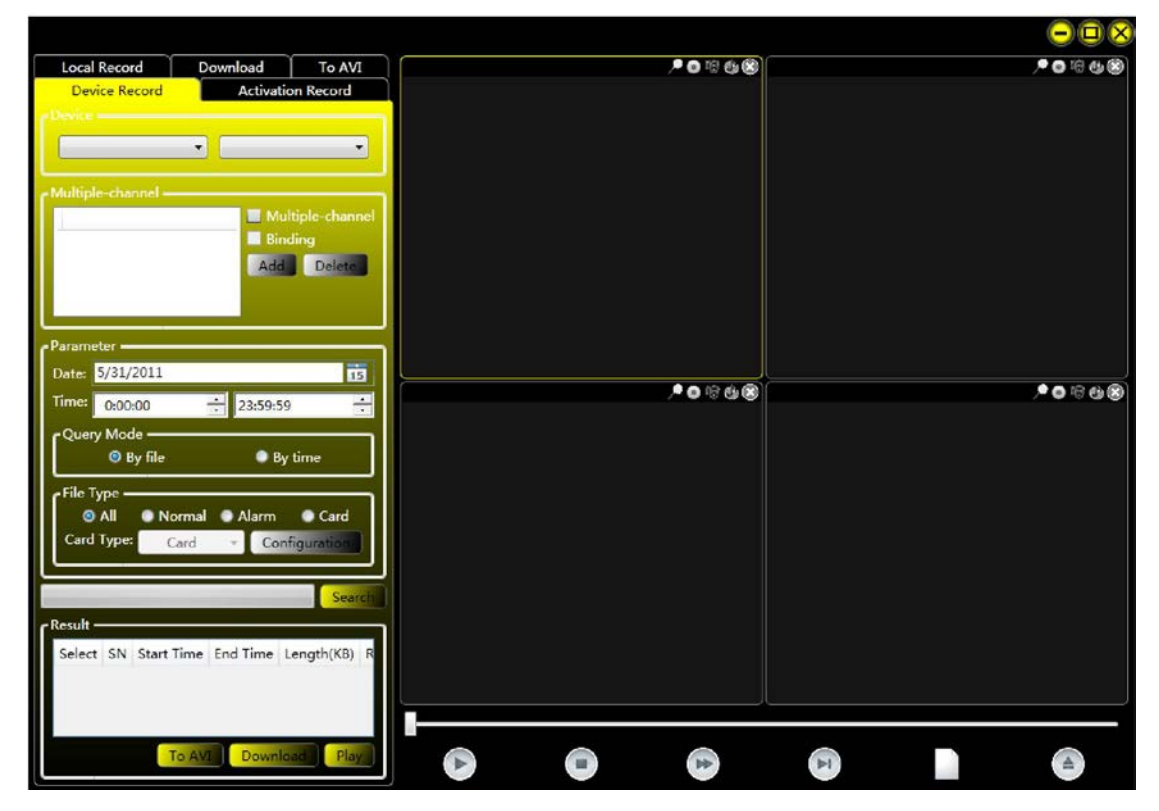

## 3.3.6.1 Enregistrement de périphériques

• Accéder, lire et télécharger les vidéos enregistrées de périphériques.

#### 3.3.6.1.1 Requêtes

• Sélectionner périphérique et canal.

|               | - | C        |
|---------------|---|----------|
| 102 168 1 21/ | - | Channel1 |

"Multi-channel" ne prend en charge que les requêtes par temps

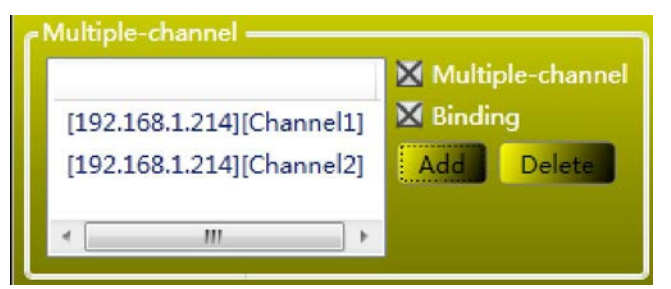

• Sélectionnez l'heure de début et de fin.

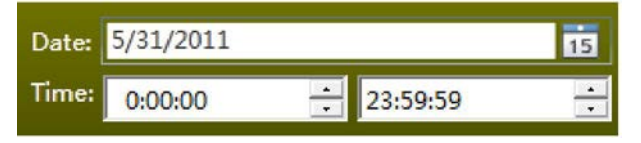

• Sélectionnez le mode d'accès, vous pouvez obtenir plusieurs enregistrements en mode "by file"; vous pouvez obtenir uniquement un enregistrement en mode "by time".

| Query Mode |         |
|------------|---------|
| 💿 By file  | By time |

• Si le mode "by file" est sélectionné, vous pouvez choisir le type de fichier.

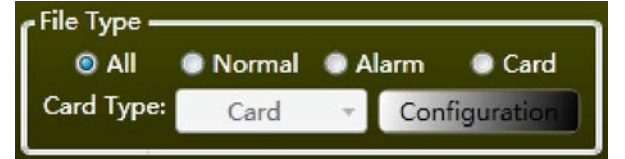

• Cliquez sur "Search", les resultats apparaitront dans "Result".

| Select | SN | Start Time          | End Time          |
|--------|----|---------------------|-------------------|
|        | 1  | 2011/05/31 09:24:04 | 2011/05/31        |
|        | 2  | 2011/05/31 10:25:00 | 2011/05/31        |
| •      | 2  | <u></u>             | 1011 /05 /01<br>∳ |

#### 3.3.6.1.2 Lecture

- Vous pouvez sélectionner lenregistrement qui a besoin d'être lu puis cliquez sur "Play", ou double-cliquez sur n'importe quel enregistrement pour le lire.
- Vous pouvez contrôler la progression de la lecture avec la barre de contrôle de lecture.

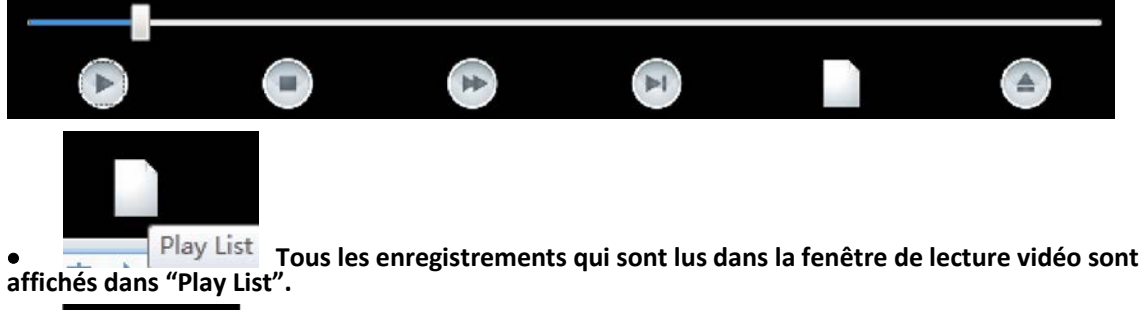

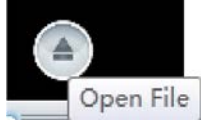

Pour sélectionner un enregistrement local à lire.

#### 3.3.6.1.3 Téléchargement

• Sélectionner les enregistrements à télécharger et ensuite cliquez sur "Download", vous verrez ces enregistrements s'organiser dans "Download List". Cliquez sur "Stop" pour arrêter le téléchargement des enregistrements sélectionnés.

| Select | SN | Channel                   | Percenta |
|--------|----|---------------------------|----------|
|        | 1  | [192.168.1.214][Channel2] | 2%       |
|        | 2  | [192.168.1.214][Channel2] |          |
|        | 3  | [192.168.1.214][Channel2] |          |
|        |    |                           |          |
|        |    |                           |          |
|        |    |                           |          |
|        |    |                           |          |
|        |    |                           |          |
|        |    |                           |          |
|        |    |                           |          |
|        |    |                           |          |
|        |    |                           |          |
|        |    |                           |          |
|        |    |                           |          |
|        |    |                           |          |
|        |    |                           |          |
|        |    |                           |          |
|        |    |                           |          |
|        |    |                           |          |
|        |    |                           |          |
|        |    |                           |          |
|        |    |                           |          |
|        |    |                           |          |
|        |    |                           |          |
| •      |    | 1                         | Þ        |
|        |    |                           | Stop     |

## 3.3.6.2 Activation d'enregistrement

• Accéder, lire et sauvegarder un enregistrement déclenché par alarme.

### 3.3.6.2.1 Requêtes

• Activer et sélectionner le canal alarme.

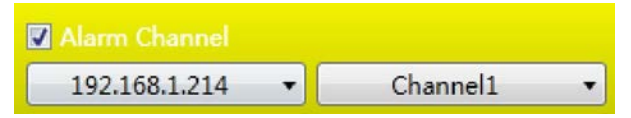

Activer et sélectionner le canal sélectionné

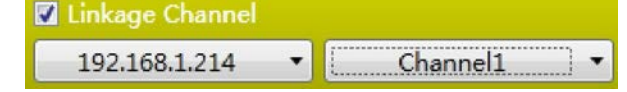

• Sélectionner le type d'alarme

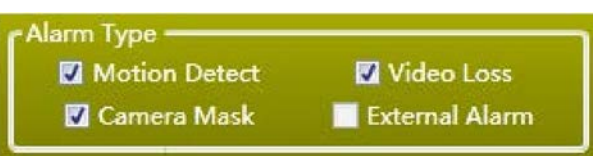

• Sélectionner l'heure de l'alarme

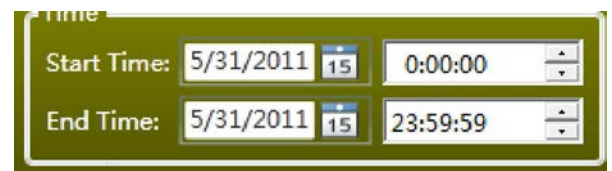

• Cliquer sur "Search"

#### 3.3.6.2.2 Suppression

• Cliquer sur "Delete" pour supprimer les enregistrements sélectionnés

#### 3.3.6.2.3 Sauvegarde

• Cliquer sur "Backup" pour sauvegarder les enregistrements sélectionnés

#### 3.3.6.2.3 Lecture

• Le fonctionnement est le même que <u>"Play"</u> dans "Device Record"

## 3.3.6.3 Enregistrement local

• Accéder, lire et sauvegarder les enregistrements générés à partir du plan d'enregistrement

#### 3.3.6.3.1 Requêtes

• Sélectionner le périphérique et le canal

| 192 168 1 214 | • C | Channel1 |
|---------------|-----|----------|
|---------------|-----|----------|

Sélectionner le type d'enregistrement •

| Record Typ<br>O All | e – Normal | ا ھ | Alarm    | Card |
|---------------------|------------|-----|----------|------|
| Sélectionner        | l'heure    |     |          |      |
| Start Time:         | 5/31/2011  | 15  | 0:00:00  | •    |
| End Time:           | 5/31/2011  | 15  | 23:59:59 |      |

#### Sélectionner le type de fichier

| File Type: | Record File | • |
|------------|-------------|---|
|            | Record File |   |
|            | Picture     |   |

• Cliquer sur "Search"

•

#### 3.3.6.3.2 Suppression

Cliquer sur "Delete" pour supprimer les • enregistrement s sélectionnés

#### 3.3.6.3.3 Sauvegarde

• Cliquer sur "Backup" pour sauvegarder les enregistrements sélectionnés

#### 3.3.6.3.4 Lecture

Le fonctionnement est le même que <u>"Play"</u> dans • "Device Record"

## 3.3.7 Contrôle du PTZ

#### 3.3.7.1 Contrôles de base

Voici la méthode pour y accéder: •

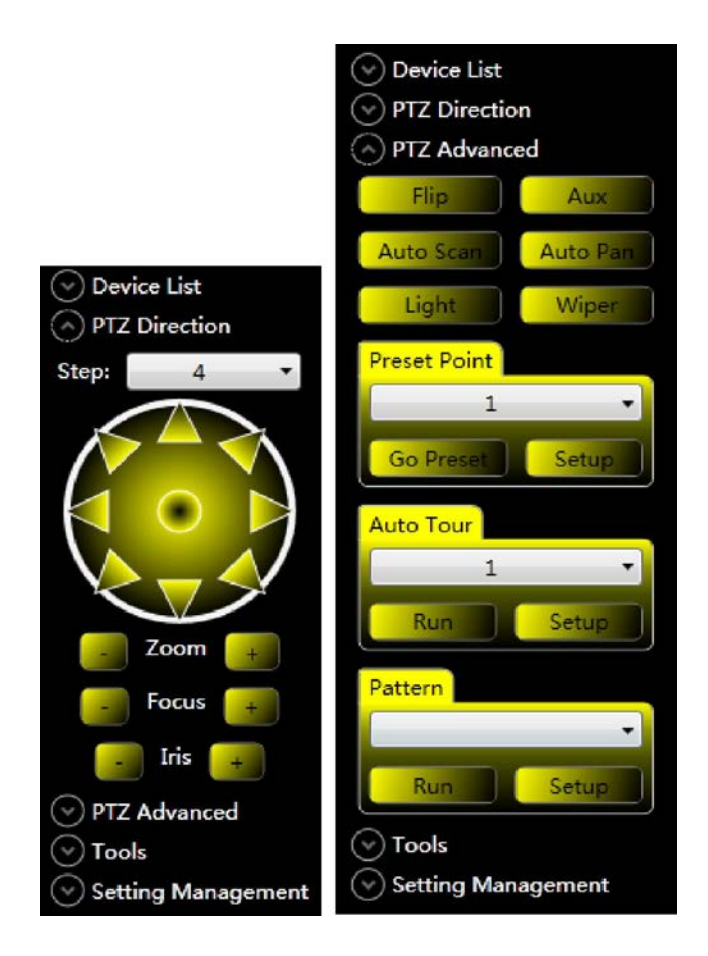

• Sélectionner la fenêtre du lecteur vidéo du PTZ et cliquez sur les touches fléchées pour contrôler la direction du PTZ

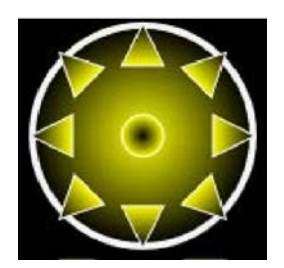

• Ajuster le zoom, le focus et l'iris

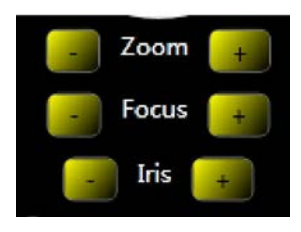

## 3.3.7.2 Point prédéfini

• Cliquez sur "Setup" pour sauvegarder la postion du PTZ, cliquer sur "Go preset" pour laisser le PTZ retourner à sa position par défaut.

| Preset Point |       |
|--------------|-------|
| 1            | •     |
| Go Preset    | Setup |

## **3.3.7.3 Auto Tour**

• Vous pouvez définir plusieurs lignes de croisières

• Sélectionnez la ligne de croisières, cliquez sur "Setup" pour configurer son point de croisière ou cliquez sur "Run" pour débuter la croisière

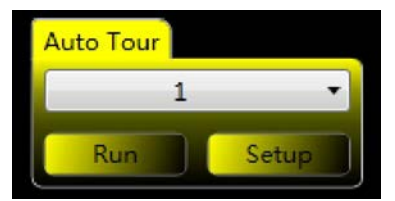

• Dans "Setup", cliquez sur le bouton droit de la souris pour ouvrir le menu, vous pouvez ajouter cruise point ou effacer

| SN | Preset Point | Stay Time(s) |           |
|----|--------------|--------------|-----------|
|    |              | Add<br>Clear |           |
|    |              |              | OK Cancel |

• Modifier le point prédéfini et la durée

| SN | Preset | Point | Stay Time(s) |        |
|----|--------|-------|--------------|--------|
| 1  | 1      | •     | 5            |        |
|    | 1      |       |              |        |
|    | 2      | =     |              |        |
|    | 3      |       |              |        |
|    | 4      |       |              |        |
|    | 5      |       |              |        |
|    | 6      |       |              |        |
|    | 7      |       |              |        |
|    | 8      |       |              |        |
|    | 9      |       |              |        |
|    | 10     |       |              |        |
|    | 11     |       |              |        |
|    | 12     |       |              |        |
|    | 13     |       | OK           | Cancel |
|    | 14     |       |              |        |

## 3.3.8 Alarmes

• Vous pouvez définir le déclenchement de l'alarme locale et la stratégie d'activation d'alarme

## 3.3.8.1 Configuration d'alarmes

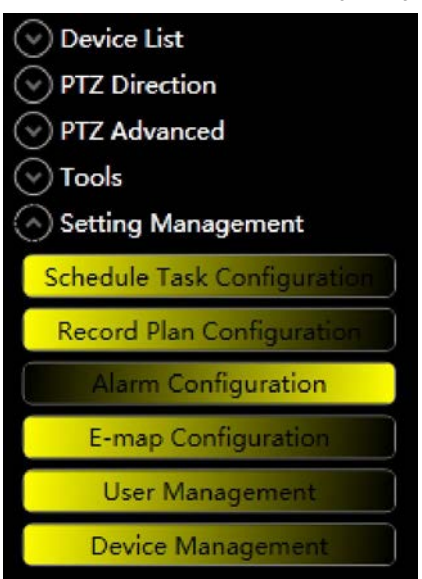

|                                                                                   | Modify Password                         |   |
|-----------------------------------------------------------------------------------|-----------------------------------------|---|
|                                                                                   | Device                                  | • |
| Alarm Video                                                                       | Alarm                                   | Þ |
| Alarm Configuration           Alarm Arming Enable                                 | Record Manage<br>Schedule Task<br>E-Map | * |
| <ul> <li>✓ Motion Detect</li> <li>✓ Video Loss</li> <li>✓ Correct Mark</li> </ul> | Configuration<br>Log Search             | • |
| External Alarm                                                                    | Logout<br><br>Exit                      |   |

|                                                          | Modify Password      |
|----------------------------------------------------------|----------------------|
|                                                          | Device >             |
|                                                          | Alarm ►              |
|                                                          | Record Manage        |
|                                                          | Schedule Task 🔹 🕨    |
|                                                          | E-Map ▶              |
| Option                                                   | Configuration        |
| Schedule Task Configuration<br>Record Plan Configuration | Log Search<br>Logout |
| Alarm Configuration                                      |                      |
| E-map Configuration                                      | Exit                 |
| User Management<br>Device Management                     | · ● ™ ⊕ Ø            |

• "Alarm Arming Enable" est un commutateur maître.

🔀 Alarm Arming Enable

## 3.3.8.1.1 Configuration globale

| 🕅 Alarm Arming Enable                                                        |         |
|------------------------------------------------------------------------------|---------|
| Global Configuration Arm/Disarm Activation Strategy Alarm Information Output |         |
|                                                                              |         |
| Enable Sound C:\Program Files\CMS\PMS\Audios\Alarm.mp3                       | Browser |
| X Add to Alarm Message                                                       |         |
| e Video Loss                                                                 |         |
| Enable Sound C:\Program Files\CMS\PMS\Audios\Alarm.mp3                       | Browser |
| X Add to Alarm Message                                                       |         |
| - External Alarm                                                             |         |
| Enable Sound C:\Program Files\CMS\PMS\Audios\Alarm.mp3                       | Browser |
| 🗙 Add to Alarm Message                                                       |         |
| - Camera Mask                                                                |         |
| Enable Sound C:\Program Files\CMS\PMS\Audios\Alarm.mp3                       | Browser |
| 🕅 Add to Alarm Message                                                       |         |
| POther Option                                                                |         |
| Output the alarm activated video to: Device: Monitor:                        | *       |
| Alarm record max amount: 1000                                                |         |
| Add disarming alarm message to the alarm record                              |         |
| Alarm information output port: 37777                                         |         |
|                                                                              |         |
|                                                                              | OK      |

## 3.3.8.1.2 Déclenchement/Arrêt

| 🔀 Alarm Arming Enable                  |                                |                       |             |                            |   |
|----------------------------------------|--------------------------------|-----------------------|-------------|----------------------------|---|
| Global Configuration Arm/Disarn        | Activation Strategy            | Alarm Information Out | put         | ×                          |   |
| Add Arming By Device Set Armi          | ng According To Time           |                       |             | External Alarm             |   |
| Device                                 |                                |                       |             |                            |   |
| 192.168.1.214                          | Video channel <sub> </sub> Mot | ion Detect Video Loss | Camera Mask | Alarm Input External Alarm |   |
|                                        |                                |                       |             | OK                         |   |
| <ul> <li>Type de déclenchem</li> </ul> | nent d'alarme                  |                       |             | U.                         | 0 |
| Motion Detect                          | 🛛 Video Loss                   | ×                     | Camera Mask | 🔀 External Alar            | m |

• Dans "Add Arm By Device", Vous pouvez définir le type de déclenchement d'alarme de chaque canal ou le type de déclenchement d'entrée d'alarme

| Motion Detect            | 🔀 Video                | Loss          | 🛛 Ca       | mera Mask  | 🔀 Ex           | ternal Alarm  |
|--------------------------|------------------------|---------------|------------|------------|----------------|---------------|
| d Arming By Device Set A | Arming According To Ti | me            |            |            |                |               |
| 192 168 1 214            | Nides channel          | Mation Datast | Video Loss | Comon Mask | Alarma Taran A | External Alex |
| IJ LIUUILLIT             | video channel          | Wotion Detect | video Loss |            | Alarm Input    | External Alar |
|                          | Channell               |               |            |            | Alarm Input1   |               |
|                          | Channel2<br>Channel2   |               |            |            | Alarm Input2   |               |
|                          | Channels               |               |            |            | •              |               |
|                          | Channel5               |               |            |            |                |               |
|                          | Channel6               |               |            |            |                |               |
|                          | Channel7               |               |            | 7          | 1              |               |
|                          | Channel8               |               |            |            | 1              |               |
|                          |                        |               |            |            |                |               |

• Dans "Set Arming According To Time", chaque canal a un logo indiquand l'état de déclenchement devant lui, le modèle par défaut est tous les jours

### 🔲 爹 Channel1

• "Arming Program" montre l'aperçu de la carte de déclenchement, les zones jaunes indiquent lorsque le déclenchement est actif

| 0 |    | 4 |   | 8 |    | 12                       | 16 |   | 20 |          | 24 |
|---|----|---|---|---|----|--------------------------|----|---|----|----------|----|
|   |    | 1 | 1 | 1 | I. | Sunday '                 | 1  | 1 | 1  | 1        |    |
|   |    | 1 | 1 | 1 | 1  | Monday                   |    | 1 | 1  |          |    |
|   | 10 | 1 | 1 | 1 |    | Tuesday                  |    | 1 | I. | 1        |    |
|   |    |   |   |   |    | We <mark>dnesd</mark> ay |    |   |    | <u> </u> |    |
|   |    |   | 1 | 1 |    | Thursday                 | 1  | 1 | 1  | 1        |    |
|   |    |   |   |   |    | Fri <mark>day</mark>     |    |   |    |          |    |
|   |    |   | 1 |   |    | Saturday                 |    | 1 |    |          |    |

• Sélectionnez un modèle de planification et cliquez sur le bouton "load" pour charger certains jours

| Sunday:    | All Day Template | <- |    | Schedule Template      |
|------------|------------------|----|----|------------------------|
| Monday:    | Empty Template   | <- |    | Empty Template         |
| Tuesday:   | All Day Template | <- |    | A                      |
| Wednesday: | A                | <- | <- |                        |
| Thursday:  | All Day Template | <- |    |                        |
| Friday:    | А                | <- |    |                        |
| Saturday:  | All Day Template | <- |    | Edit Schedule Template |

• Vous pouvez personnaliser le modèle de planification, "Empty Template" et "All Day Template" sont les modèles par défaut, vous ne pouvez pas les modifier

| - Schadula Template                | Schodula Ta | molata Info | rmation |        |        |
|------------------------------------|-------------|-------------|---------|--------|--------|
| Empty Template<br>All Day Template | Name:       |             |         | A      |        |
| A                                  | Period      | Hour        | Minute  | Hour   | Minute |
|                                    | One         | 0           | : 0     | ~ 2    | : 0    |
|                                    | Two         | 4           | : 0     | ~ 6    | : 0    |
|                                    | Three       | 8           | : 0     | ~ 10   | : 0    |
|                                    | Four        | 12          | : 0     | ~ 14   | : 0    |
|                                    | Five        | 16          | : 0     | ~ 18   | : 0    |
|                                    | Six         | 20          | : 0     | ~ 22   | : 0    |
|                                    | Add         | Upd         | ate     | Delete | Cancel |
|                                    |             |             |         |        | ОК     |

• Quand l'alarme d'un canal se déclenche, le système filtrera par "Alarm arm enable", "Alarm Type Arming", "Channel Arming" et "Time Arming"

#### • 3.3.8.1.3 Stratégie d'activation

| 🔀 Alarm Arming Enable           |                                           |                                       |
|---------------------------------|-------------------------------------------|---------------------------------------|
| Global Configuration Arm/Disarm | Activation Strategy Alarm Information O   | utput                                 |
| Device Activ                    | ation Action List                         |                                       |
| DVR SN                          | Alarm Type Device Channel Behavior Type S | Stay Time(s) Preset Point Window      |
| [ Activa                        | ation Action                              |                                       |
|                                 | Alarm Type:                               |                                       |
|                                 | Device:                                   | · · · · · · · · · · · · · · · · · · · |
|                                 | Channel:                                  |                                       |
|                                 | Behavior Type:                            | · · · · · · · · · · · · · · · · · · · |
|                                 | Stay Time(s):                             |                                       |
|                                 | Preset Point:                             | · · · · · · · · · · · · · · · · · · · |
|                                 | Window:                                   | · · · · · · · · · · · · · · · · · · · |
|                                 | Add Update                                | Delete                                |
| <u> </u>                        |                                           | OK                                    |

- Quand l'alarme d'un canal se déclenche, si la stratégie d'activation du canal correspondant a été définie, l'alarme déclenchera le comportement défini
- Chaque canal a un logo devant lui, ce que signifie si la stratégie d'activation du canal a été définie, elle n'est pas définie par défaut

#### 🗌 💕 Channel1

• Chaque canal peut posséder plusieurs actions d'activation, il y a deux types d'actions d'activation, l'une est l'enregistrement et l'autre la lecture

| bal Configuration Arm/Disarm                                                 | Activation Strategy Ale                                                    | arm Informatio                                                              | n Output            |                       |                                                                          |                     |              |
|------------------------------------------------------------------------------|----------------------------------------------------------------------------|-----------------------------------------------------------------------------|---------------------|-----------------------|--------------------------------------------------------------------------|---------------------|--------------|
| DVR<br>192.168.1.214<br>Channel1<br>Channel2<br>Channel3<br>Channel3         | SN Alarm Type<br>1 Motion Detect                                           | Device<br>192.168.1.214                                                     | Channel<br>Channel1 | Behavior Type<br>Play | Stay Time(s)<br>20                                                       | Preset Poin<br>Null | nt Wir<br>Au |
| Channel5                                                                     | •                                                                          |                                                                             | m                   |                       |                                                                          |                     |              |
| Channel5<br>Channel6<br>Channel7<br>Channel8                                 | - Activation Action                                                        | т Туре:                                                                     | m.                  | M                     | Notion Detect                                                            | t                   |              |
| Channel5<br>Channel6<br>Channel7<br>Channel8<br>Alarm Input1                 | - Activation Action                                                        | m Type:<br>evice:                                                           | m                   | N                     | Notion Detect                                                            | t                   |              |
| Channel5<br>Channel6<br>Channel7<br>Channel8<br>Alarm Input1<br>Alarm Input2 | - Activation Action —<br>Alarr<br>De<br>Cha                                | m Type:<br>evice:<br>annel:                                                 | m                   | N<br>I                | Notion Detect<br>192.168.1.214<br>Channel1                               | t                   |              |
| Channel5<br>Channel6<br>Channel7<br>Channel8<br>Alarm Input1                 | - Activation Action —<br>Alarr<br>De<br>Cha<br>Behavi<br>Stav              | m Type:<br>evice:<br>annel:<br>rior Type:<br>Time(s):                       | m                   | M<br>L                | Notion Detect<br>192.168.1.214<br>Channel1<br>Play<br>20                 | t                   |              |
| Channel5<br>Channel6<br>Channel7<br>Channel8<br>Alarm Input1                 | Activation Action Alarr<br>De<br>Cha<br>Behavi<br>Stay                     | m Type:<br>evice:<br>annel:<br>ior Type:<br>Time(s):<br>et Point:           | m                   | N<br>J                | Action Detect<br>192.168.1.214<br>Channel1<br>Play<br>20<br>Null         | t.                  |              |
| Channel5<br>Channel6<br>Channel7<br>Channel8<br>Alarm Input1                 | Activation Action —<br>Alarr<br>De<br>Cha<br>Behav<br>Stay<br>Prese<br>Win | m Type:<br>evice:<br>annel:<br>rior Type:<br>Time(s):<br>et Point:<br>ndow: | TT.                 | M<br>I                | Aotion Detect<br>192.168.1.214<br>Channel1<br>Play<br>20<br>Null<br>Auto | t                   |              |

| pal Configuration Arm/Disarm A                                   | Activation Strategy A                               | larm Informatio                          | n Output                        |                              |                           |                                |                     |
|------------------------------------------------------------------|-----------------------------------------------------|------------------------------------------|---------------------------------|------------------------------|---------------------------|--------------------------------|---------------------|
| vice<br>DVR<br>192.168.1.214<br>Channel1<br>Channel2<br>Channel2 | SN Alarm Type<br>1 Motion Detect<br>2 Motion Detect | Device<br>192.168.1.214<br>192.168.1.214 | Channel<br>Channel1<br>Channel1 | Behavior T<br>Play<br>Record | ype Stay Time<br>20<br>20 | e(s) Preset Pa<br>Null<br>Null | int Wir<br>Au<br>Nu |
| Channels<br>Channels<br>Channel6                                 | <                                                   |                                          | III                             |                              |                           |                                | ,                   |
| Channel8                                                         | Alar                                                | m Type:                                  | 1                               |                              | Motion De                 | tect                           | 3                   |
| 🔤 🚨 Alarm Input1                                                 | D                                                   | evice:                                   |                                 |                              | 192.168.1.                | 214                            | 6                   |
| 🔲 🦲 Alarm Input2                                                 | Cł                                                  | annel:                                   | (                               |                              | Channe                    | 1                              | 3                   |
|                                                                  | Beha                                                | vior Type:                               |                                 |                              | Record                    | 1                              | 2                   |
|                                                                  | Stay                                                | Time(s):                                 |                                 |                              | 20                        |                                |                     |
|                                                                  | Pres                                                | et Point:                                |                                 |                              | Null                      |                                |                     |
|                                                                  | w                                                   | indow:                                   |                                 |                              | Null                      |                                | -                   |
|                                                                  |                                                     |                                          |                                 |                              |                           |                                |                     |

- "Alarm Type" est le type de l'alarme qui déclenche l'activation
- "Device" et "Channel" est le canal dans lequel elle est activée.

- "Stay time" est la durée d'enregistrement ou de lecture
- "Preset Point" est le point prédéfini auquel le PTZ se place lors de l'activation
- "Window" est la position de lecture lors de l'activation

## 3.3.8.2 Déclenchement de l'alarme

• Le système fera apparaître une fenêtre de conseils lorsque l'alarme se déclenche, cliquez dessus pour ouvrir la fenêtre "Alarm Log"

| Dev<br>Cha<br>Typ | vice:192.168.1<br>annel:Channel<br>oe:Video Loss | .214<br>3  |               |                |              |             |   |
|-------------------|--------------------------------------------------|------------|---------------|----------------|--------------|-------------|---|
|                   |                                                  |            |               |                |              | All Devices | - |
| All A             | larms Motion Detect                              | Video Loss | Camera Mask   | External Alarm | Other Alarms |             |   |
| SN                | Time                                             | Туре       | Device        | Channel        |              |             |   |
|                   | 2011/05/51 14:13:10                              | Video Loss | 192.106.1.214 | Channels       |              |             |   |

• Si le type de comportement action d'activation est "play", le système fera apparaître la fenêtre "Alarm Video"

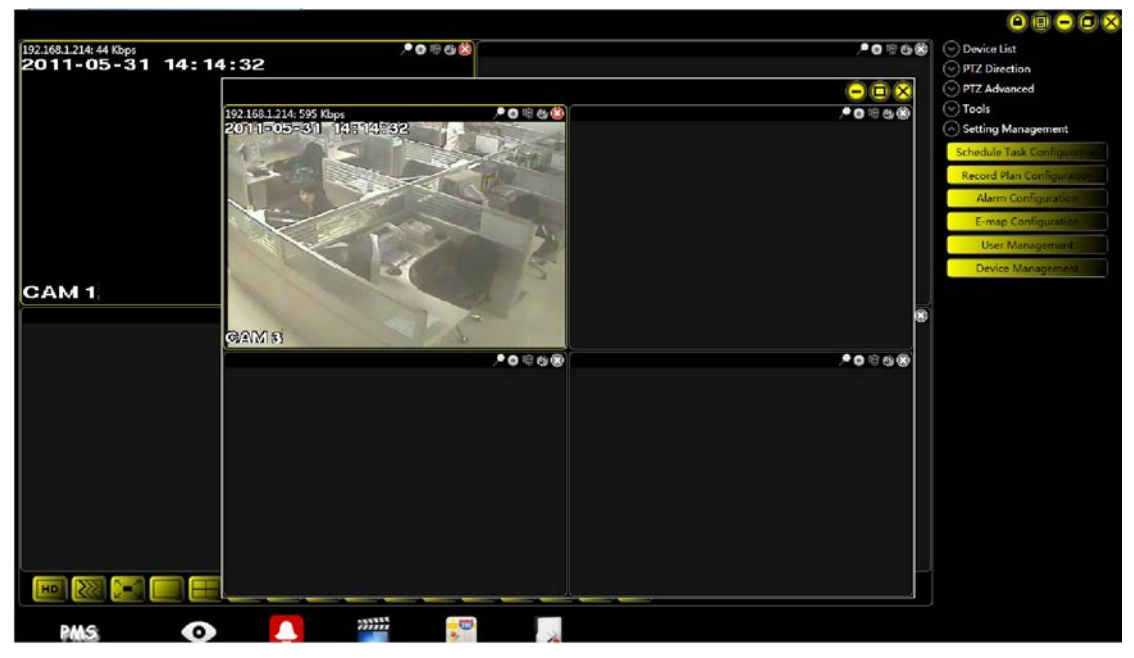

• Si le type de comportement action d'activation est "record", le système enregistre une vidéo en tâche de fond

## 3.3.9 Plan d'enregistrement

## 3.3.9. Configuration du plan d'enregistrement

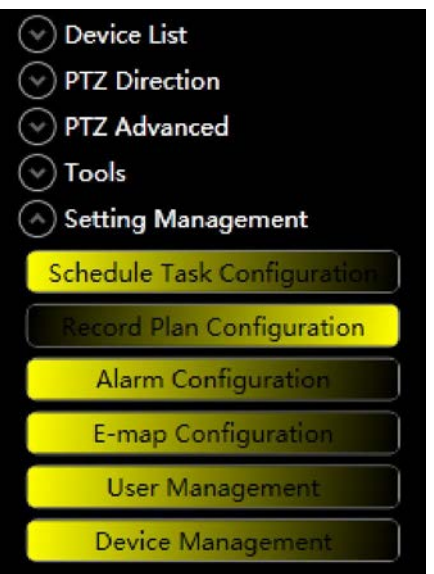

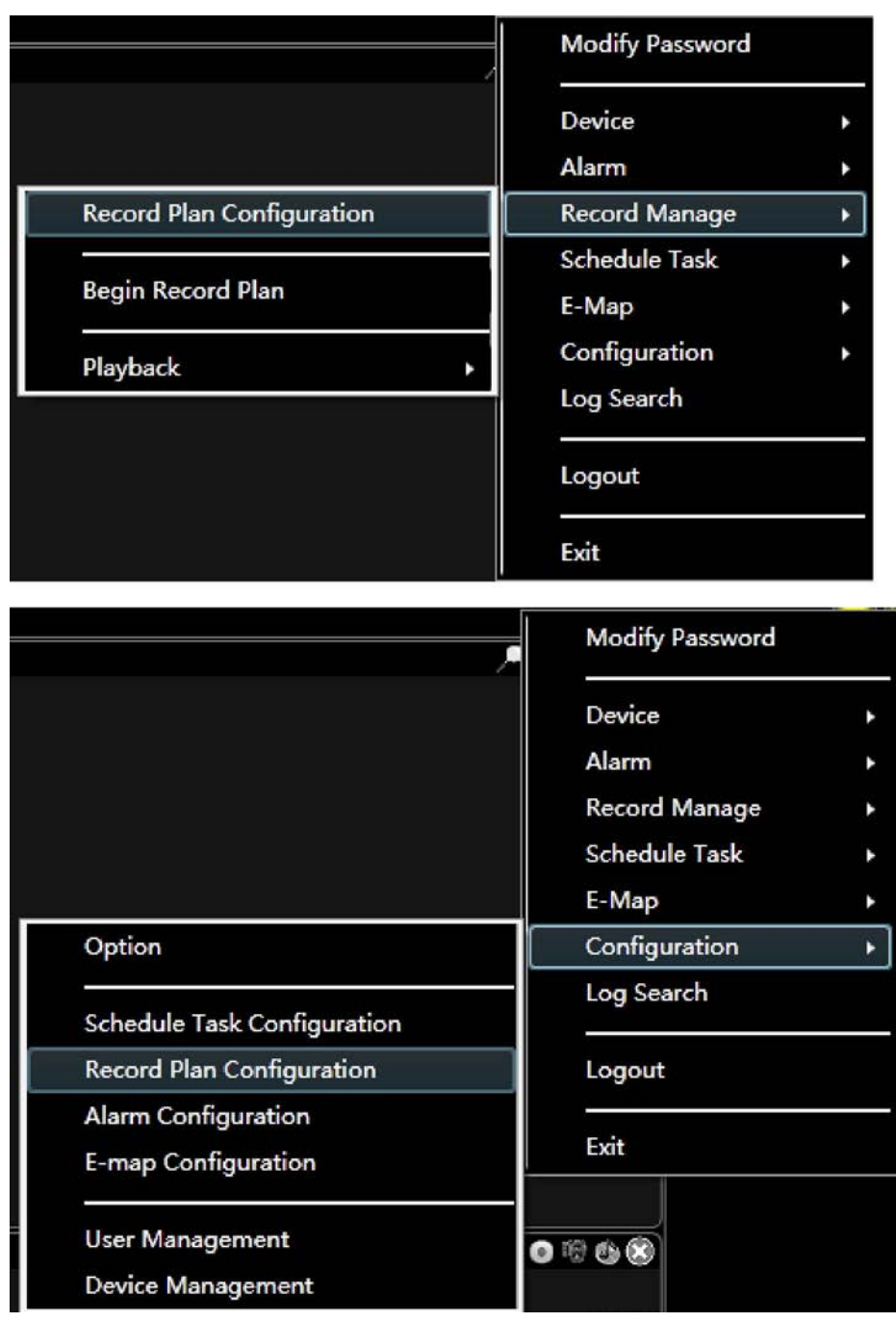

• Vous pouvez modifer le plan d'enregistrement

| leo Packing Time(Minu | te)         |        | 15 |          | •  | Edit Schedule Templa |
|-----------------------|-------------|--------|----|----------|----|----------------------|
| vice List             | Record Prog | gram — |    |          |    |                      |
| DVR                   | 0           | 4      | 8  | 12       | 16 | 20                   |
|                       |             |        |    | Sunday   |    |                      |
|                       |             |        |    | Monday   |    |                      |
|                       | 34          |        | 1  | Tuesday  | ,  |                      |
|                       | 2           |        | 1  | Wednesda | y  |                      |
|                       | 1           |        | 1  | Thursday | 1  |                      |
|                       | 1           |        | 1  | Friday   | '  | 1 1 1                |
|                       | 1           |        | 1  | Saturday | T  |                      |
|                       | Sunday:     |        |    | ~        |    | Schedule Template    |
|                       | Monday:     |        |    | 4        |    | Empty Template       |
|                       | Tuesday:    |        |    | <        |    | A                    |
|                       | Wednesday   |        |    | 4        | <  | -                    |
|                       | Thursday:   |        |    | 4        |    |                      |
|                       | Friday:     |        |    | ۲.       |    |                      |
|                       | Saturday:   |        |    | <        |    |                      |

- "Video Packing Time" indique le temps d'encodage lors de l'enregistrement
- Chaque canal a un logo devant lui, ce qui signifie si le plan d'enregistrement a été défini, le modéle par défaut est vide

🔲 💕 Channel1

• "Record Program" montre la carte générale d'enregistrement, les zones jaunes indiquent les périodes d'enregistrement

| 0 | 4   | 8   | 12        | 16       | 20  | 24 |
|---|-----|-----|-----------|----------|-----|----|
|   |     |     | Sunday    |          | 1 1 | 1  |
|   |     | 1 1 | Monday    | 1 I<br>/ | 1 1 | 1  |
|   |     |     | Tuesday   |          |     | 1  |
|   |     |     | Wednes    | day      |     |    |
|   |     |     | ' Thursda | y i      | 1 1 | 1  |
|   |     | 1 1 | Friday    | 1 1      | 1 1 | 1  |
|   | 1 1 |     | Saturda   | y '      |     | 1  |

• Sélectionnez un modèle de planification et cliquez sur le bouton

"load" pour charger certains jours

| Sunday:    | All Day Template | <- |    | Schedule Template      |
|------------|------------------|----|----|------------------------|
| Monday:    | Empty Template   | <- |    | Empty Template         |
| Tuesday:   | All Day Template | <- |    | A                      |
| Wednesday: | A                | <- | <- |                        |
| Thursday:  | All Day Template | <- |    |                        |
| Friday:    | A                | <- |    |                        |
| Saturday:  | All Day Template | <- |    | Edit Schedule Template |

• Vous pouvez personnaliser le modèle de planification, "Empty Template" et "All Day Template" sont les modèles par défaut, vous ne pouvez pas les modifier

| Schedule Template                  | Schedule Te | mplate Info | ormation — |        |        |
|------------------------------------|-------------|-------------|------------|--------|--------|
| Empty Template<br>All Day Template | Name:       |             |            | A      |        |
| · · · · · ·                        | Period      | Hour        | Minute     | Hour   | Minute |
|                                    | One         | 0           | : 0        | ~ 2    | : 0    |
|                                    | Тwo         | 4           | : 0        | ~ 6    | : 0    |
|                                    | Three       | 8           | : 0        | ~ 10   | : 0    |
|                                    | Four        | 12          | : 0        | ~ 14   | : 0    |
|                                    | Five        | 16          | : 0        | ~ 18   | : 0    |
|                                    | Six         | 20          | : 0        | ~ 22   | : 0    |
|                                    | Add         | Upd         | ate        | Delete | Cancel |

## 3.3.9.2 Activation du plan d'enregistrement

| <ul> <li>Device List</li> <li>PTZ Direction</li> <li>PTZ Advanced</li> <li>Tools</li> </ul> |
|---------------------------------------------------------------------------------------------|
| Begin Record Plan                                                                           |
| Log Search                                                                                  |
| Alarm Video                                                                                 |
| Alarm Output                                                                                |
| Color Configuration                                                                         |
| Volume                                                                                      |
| Setting Management                                                                          |

|                           | Modify Password             |   |
|---------------------------|-----------------------------|---|
|                           | Device                      | • |
|                           | Alarm                       | • |
| Record Plan Configuration | Record Manage               | • |
| Begin Record Plan         | Schedule Task<br>E-Map      | + |
| Playback >                | Configuration<br>Log Search | • |
|                           | Logout                      |   |
|                           | Exit                        |   |

• le système enregistrera une vidéo en tâche de fond après activation

## 3.3.10 Tâches planifiées

## 3.3.10.1 Configuration de tâches planifiées

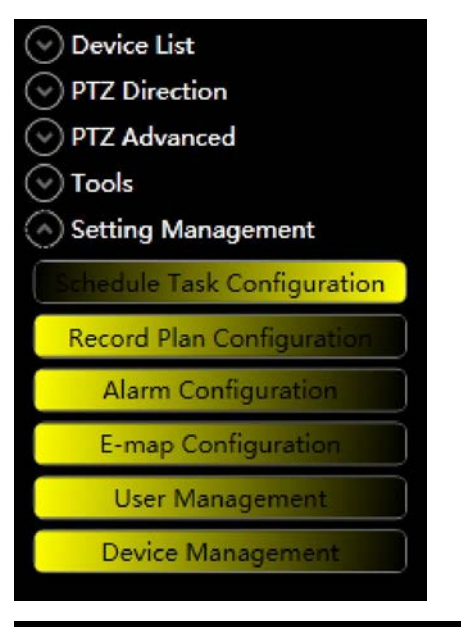

|                             | Modify Password |   |
|-----------------------------|-----------------|---|
|                             | Device          | ۰ |
|                             | Alarm           | • |
|                             | Record Manage   | • |
| Schedule Task Configuration | Schedule Task   | × |
|                             | E-Map           | • |
| Pause                       | Configuration   | • |
|                             | Log Search      |   |
|                             | Logout          |   |
|                             | Exit            |   |

|                                            | Modify Password    |   |
|--------------------------------------------|--------------------|---|
|                                            | Device             | ۲ |
|                                            | Alarm              | × |
|                                            | Record Manage      | • |
|                                            | Schedule Task      | ۲ |
|                                            | E-Map              | Þ |
| Option                                     | Configuration      | ۱ |
| Schedule Task Configuration                | Log Search         |   |
| Record Plan Configuration                  | Logout             |   |
| Alarm Configuration<br>E-map Configuration | Exit               |   |
| User Management<br>Device Management       | <b>₽</b> 0 18 66 ® |   |

## 3.3.10.1.1 Tâche de surveillance

• Chaque tâche de surveillance est doté d'un grand nombre d'éléments à surveiller, chaque élément à surveiller décide de la façon de voir le canal

|               | task1 | Window    | SN    | Device        | Channel  | Stay Time(s)  | Preset Point | Stream Two  |
|---------------|-------|-----------|-------|---------------|----------|---------------|--------------|-------------|
|               |       | 1         | 1     | 192,168,1,214 | Channel1 | 5             | Null         | Main Stream |
|               |       | 1         | 2     | 192.168.1.214 | Channel2 | 5             | Null         | Main Stream |
|               |       | 5         | 1     | 192.168.1.214 | Channel6 | 5             | Null         | Main Stream |
|               |       |           |       |               | ,        | 11            |              |             |
|               |       | Window    | w:    |               |          | 5             |              |             |
|               |       | SN:       |       |               |          | 1             |              |             |
|               |       | Device    | :     |               | 1        | 192.168.1.214 |              |             |
|               |       | Channe    | əl:   |               |          | Channel6      |              |             |
|               |       | Stay Time | e(s): |               |          | 5             |              |             |
| k Name:       | task1 | Preset Po | oint: |               |          | Null          |              |             |
| dow Number:   | 9 +   | Stream T  | ype:  |               |          | Main Stream   |              |             |
| aett Hannoett |       |           | -     |               |          |               |              |             |

- Ajouter une tâche, "Window Number" signifie le style de la fenêtre du lecteur vidéo principal
- Ajouter un élément, "Window" indique la fenêtre de lecture
- "SN" indique l'ordre de lecture d'une fenêtre
- "Device" et "Channel" décide quel canal est lu
- "Stay Time" indique le temps de lecture
- "Preset Point" est le point prédéfini ou va le PTZ quand il est lu
- "Stream Type" indique quel flux est lu

#### 3.3.10.1.2 Projet de surveillance

• Chaque projet a de nombreux éléments de tâches, chaque élément de tâche decide quand activer la tâche correspondante

| Monitor Task Monitor | r Project     | - Task Iten |             |        |        |        |     |
|----------------------|---------------|-------------|-------------|--------|--------|--------|-----|
| pr                   | oject1        | SN Nar      | ne Start Ti |        |        |        |     |
|                      |               | 1 tas       | 1 14:22     |        |        |        |     |
|                      |               |             |             |        |        |        |     |
|                      |               |             |             |        |        |        |     |
|                      |               |             |             |        |        |        |     |
|                      |               |             |             |        |        |        |     |
|                      |               |             |             |        |        |        |     |
|                      |               |             |             |        |        |        |     |
|                      |               |             |             |        |        |        |     |
|                      |               |             |             |        |        |        |     |
|                      |               |             |             |        |        |        |     |
|                      |               |             |             |        |        |        |     |
|                      |               |             |             |        |        |        |     |
|                      |               |             |             |        |        |        |     |
|                      |               |             |             |        |        |        |     |
| Project Name:        | project1      | Task:       |             |        | task1  |        | *   |
| Running Mode:        | Start Time 🔹  | Start Tim   | e: 14:22    |        |        |        | *   |
| Add Update           | Delete Cancel |             | Add         | Update | Delete | Cancel |     |
|                      |               | JL          |             |        |        |        |     |
|                      |               |             |             |        |        |        | OK. |

- Ajouter un projet, "Running Mode" a deux modes: "Start Time" indique quand tous les éléments de tâches sont activés; "Interval" indique le temps que vous prendre tous les éléments pour s'exécuter
- "Task" indique la "Monitor Task" correspondante

## 3.3.10.2 Activation de tâche planifiée

|                             | Device        | • |
|-----------------------------|---------------|---|
|                             | Alarm         | • |
|                             | Record Manage | • |
| Schedule Task Configuration | Schedule Task | • |
|                             | E-Map         | • |
| Pause                       | Configuration | • |
| project1                    | Log Search    |   |
| task1                       | Logout        |   |
|                             | Exit          |   |

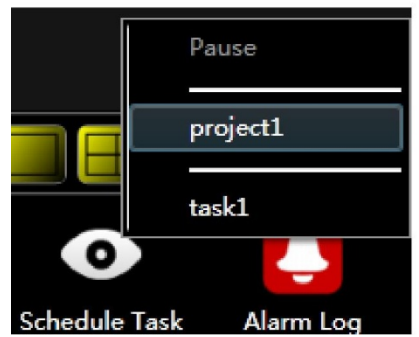

• Vous pouvez choisir quelle tâche de surveillance activer ou quel projet de surveillance activer

• Après l'activation, vous verrez le canal dans la fenêtre du lecteur vidéo principal

| 1921681214:44 Kbps 		 	 	 	 	 	 	 	 ● ● ● ● ● ● ● ● ● ● ● | .* <b>0</b> ₩0₩                            | <b>*</b> 0≋68 | Device List     PTZ Direction     PTZ Advanced     Tools     Setting Management     Schedule Task Configuration     Record Plan Configuration     Alam Configuration |
|-----------------------------------------------------------|--------------------------------------------|---------------|----------------------------------------------------------------------------------------------------|
| <b>▶0</b> ® 4 §                                           | 192168.1214-44 Kbps<br>2011-05-51 14:24:05 | <b>*</b> 0≋6€ | E-map Configuration<br>User Management<br>Device Management                                                                                                    |
| Pause                                                     |                                            | .*• • • • •   |                                                                                                    |
| project1                                                  |                                            |               |                                                                                                    |
| Pnu Menitoring System                                     |                                            |               |                                                                                                    |

• Cliquez sur "Pause" pour mettre en pause la tâche planifiée ou cliquez sur "Recovery" pour continuer la tâche planifiée

• Cliquez à nouveau sur la tâche ou le projet en cours pour l'arrêter

## 3.3.11 Recherche de journal

• Voici le chemin à suivre pour y accéder:

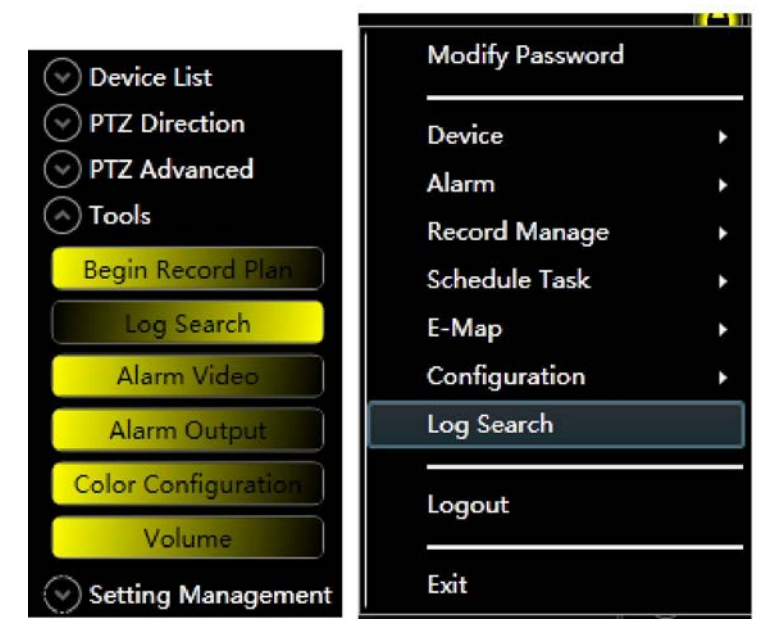

• Sélectionnez l'utilisateur et la date et cliquez sur le type de journal pour afficher les journaux dans le tableau

| era     | All Users 👻             | SN  | Туре                    | User  | Start Time          | End Time            |          |
|---------|-------------------------|-----|-------------------------|-------|---------------------|---------------------|----------|
|         |                         | 1   | User Login              | admin | 2011/05/31 13:29:50 | 2011/05/31 13:29:50 |          |
| e:      | 5/31/2011 15            | 2   | Configuration Operation | admin | 2011/05/31 13:41:47 | 2011/05/31 13:41:47 | User Ma  |
|         |                         | 3   | Login Device            | admin | 2011/05/31 13:47:17 | 2011/05/31 13:47:17 | [192.168 |
| og<br>A | nolog                   | 4   | Configuration Operation | admin | 2011/05/31 13:47:33 | 2011/05/31 13:47:33 | Device   |
| - 4     | Device Configuration    | 5   | Configuration Operation | admin | 2011/05/31 13:49:50 | 2011/05/31 13:49:50 | Device   |
|         | Modify Channel Name     | 6   | Logout Device           | admin | 2011/05/31 13:49:55 | 2011/05/31 13:49:55 | [192.16  |
|         | Start Schedule          | 7   | Login Device            | admin | 2011/05/31 13:50:34 | 2011/05/31 13:50:34 | [192.16  |
|         | Stop Schedule           | 8   | Configuration Operation | admin | 2011/05/31 14:05:45 | 2011/05/31 14:05:45 | Alarm    |
|         | Reboot Device           | 0   | Configuration Operation | admin | 2011/05/31 14:03:43 | 2011/05/31 14:03:43 | Alarm    |
|         | Device Offline          | 10  | Video Less              | admin | 2011/05/31 14:12:57 | 2011/05/31 14:12:37 | Alamin   |
|         | Logout Device           | 10  | Video Loss              | admin | 2011/05/31 14:13:16 | 2011/05/31 14:13:16 | -        |
|         | Begin Record Plan       | 11  | Configuration Operation | admin | 2011/05/31 14:18:13 | 2011/05/31 14:18:13 | Record   |
|         | Stop Record Plan        | 12  | Configuration Operation | admin | 2011/05/31 14:18:51 | 2011/05/31 14:18:51 | Alarm (  |
| - 53    | User Login              | 13  | Configuration Operation | admin | 2011/05/31 14:19:26 | 2011/05/31 14:19:26 | Record   |
|         | User Logout             | 14  | Configuration Operation | admin | 2011/05/31 14:22:18 | 2011/05/31 14:22:18 | Schedu   |
|         | Configuration Operation | 15  | Start Schedule          | admin | 2011/05/31 14:22:57 | 2011/05/31 14:22:57 | task1    |
|         | Modify Password         | 16  | Stop Schedule           | admin | 2011/05/31 14:23:53 | 2011/05/31 14:23:53 | task1    |
| A       | arm Log                 |     |                         |       |                     |                     |          |
|         | Notion Detect           |     |                         |       |                     |                     |          |
|         | Camera Mask             |     |                         |       |                     |                     |          |
|         | External Alarm          |     |                         |       |                     |                     |          |
|         | Other Alarms            |     |                         |       |                     |                     |          |
|         |                         |     |                         |       |                     |                     |          |
|         |                         |     |                         |       |                     |                     |          |
|         | 4                       | ۹ 📄 |                         |       | m                   |                     |          |

• Cliquez sur "Export" pour exporter les journaux vers des fichiers excel

## 3.3.12 Journal des alarmes

• Voici le chemin à suivre pour y accéder:

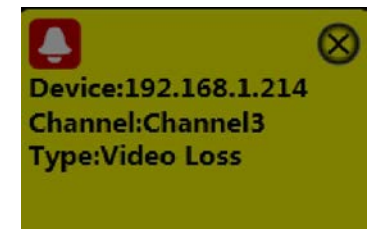

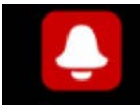

Cliquez Alarm Log ou cliquez sur la fenêtre de conseils

• Select device and click alarm type to show logs in table

## 3.3.1 Vidéo d'alarme

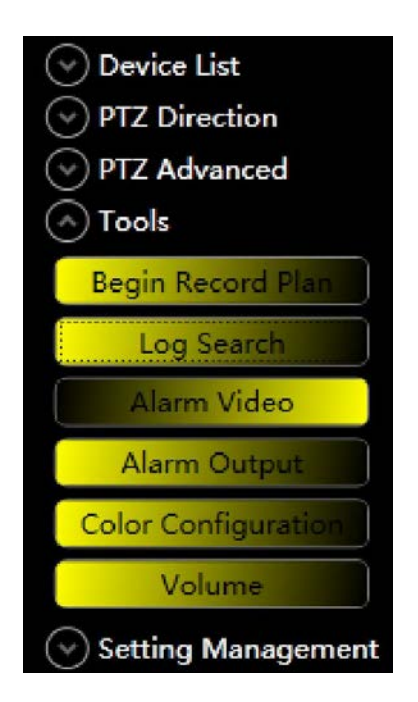

|                                                                                                    | Modify Password                         |   |
|----------------------------------------------------------------------------------------------------|-----------------------------------------|---|
|                                                                                                    | Device                                  | • |
| Alarm Video                                                                                        | Alarm                                   | Þ |
| Alarm Configuration                                                                                | Record Manage<br>Schedule Task<br>E-Map | * |
| <ul> <li>Motion Detect</li> <li>Video Loss</li> <li>Camera Mask</li> <li>External Alarm</li> </ul> | Configuration<br>Log Search<br>Logout   | • |
|                                                                                                    | Exit                                    |   |

• Il apparaitra automatiquement lors du déclenchement de l'alarme

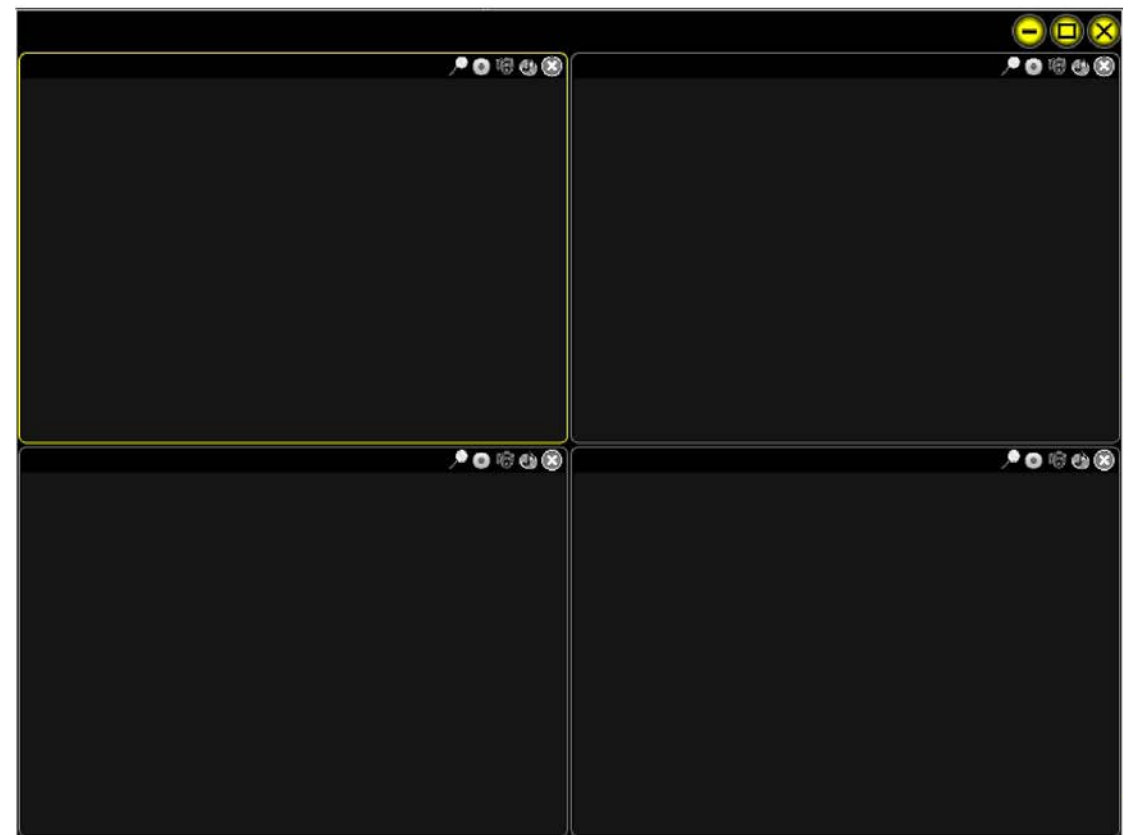

### 3.3.14 E-Map

• Vous pouvez ajouter des images pour être des cartes et ajouter le canal ou l'entrée d'alarme sur la carte

## 3.3.14.1 Configuration de l'E-Map

• Voici le chemin à suivre pour y accéder:

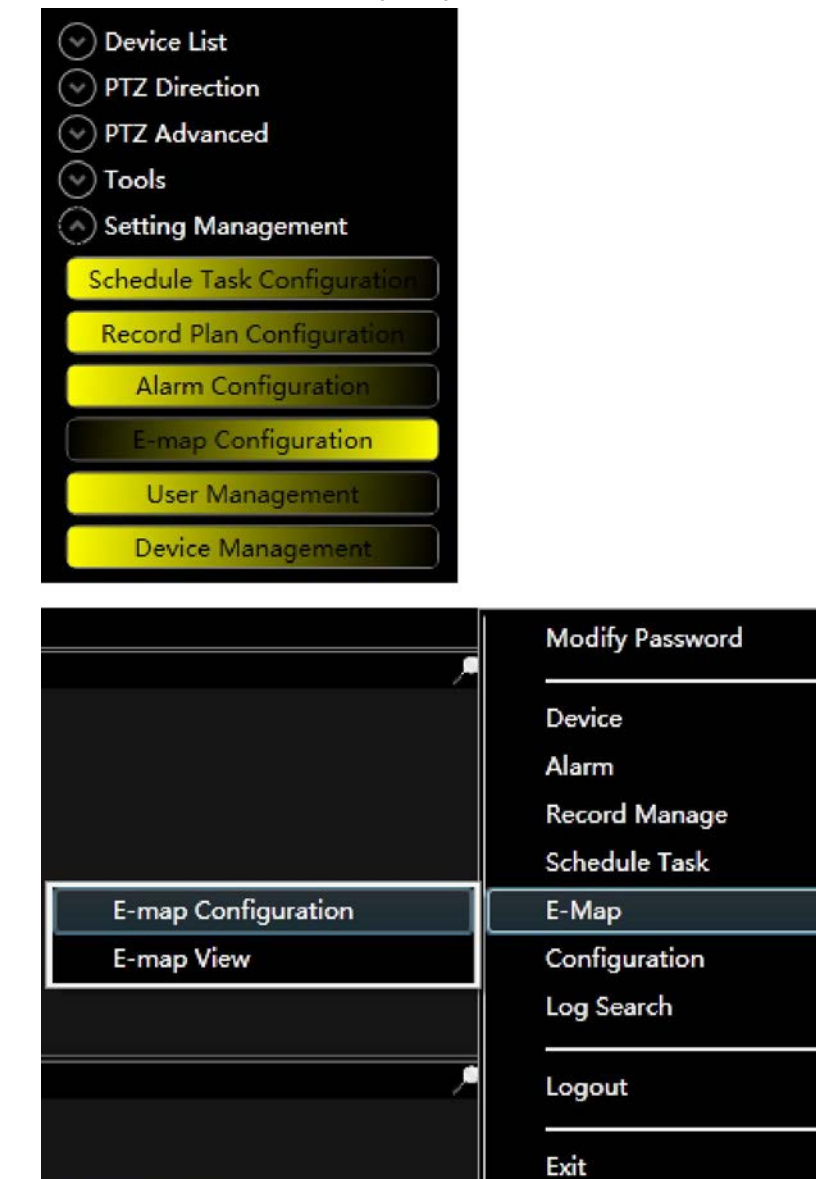

2

1

1

N

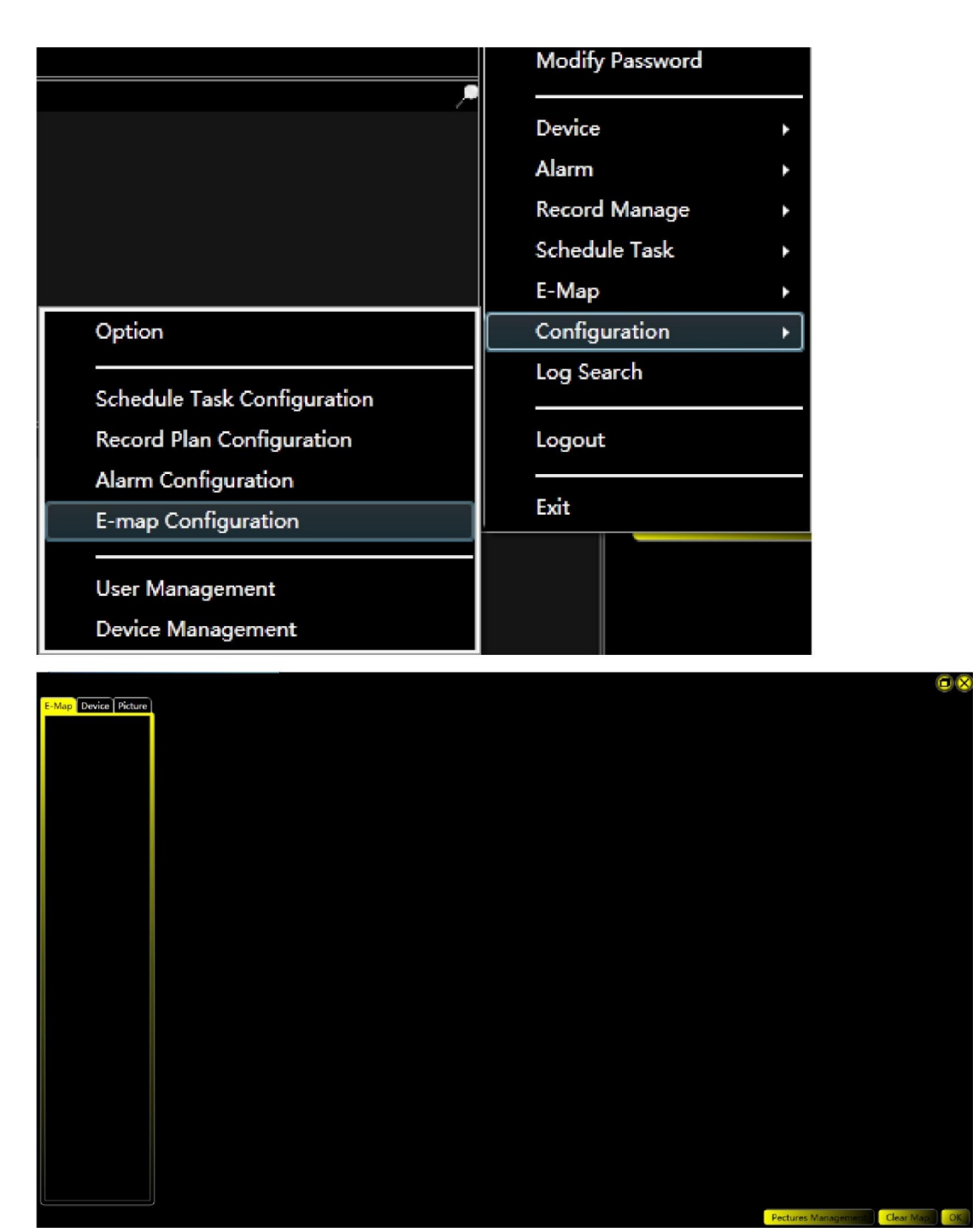

• Cliquez sur "Picture Management" pour ouvrir la fenêtre

| D:1        |                                                     |
|------------|-----------------------------------------------------|
| Name       | File Path                                           |
| area1      | D:\3054f988-76e1-4b05-a2aa-8a3e6da78129.jpg         |
|            |                                                     |
|            |                                                     |
|            |                                                     |
|            |                                                     |
|            |                                                     |
|            |                                                     |
| Picture In | nformation                                          |
| Name:      | areal                                               |
| Path:      | D:\3054f988-76e1-4b05-a2aa-8a3e6da78129.jpg Browser |
|            | Add Update Delete Cancel                            |
|            | ОК                                                  |

• Vous verrez la photo ajoutée dans l'onget "Picture", chaque image a un logo devant elle, ce qui signifie que la photo a été ajoutée à la carte

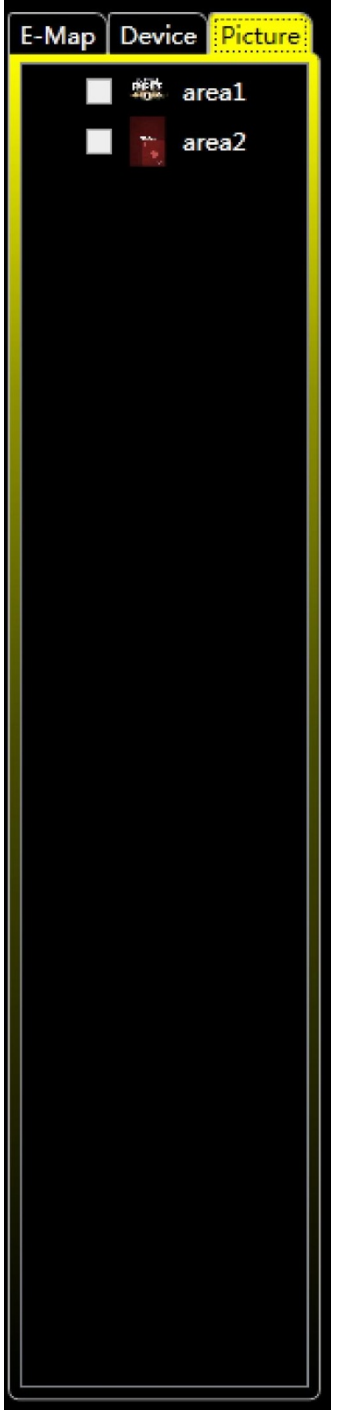

• Au début, vous pouvez faire glisser une image vers l'arrière-plan pour produire une carte de base. Une fois la carte de base ajoutée, vous pouvez faire glisser une image, un canal ou une entrée d' alarme sur la carte

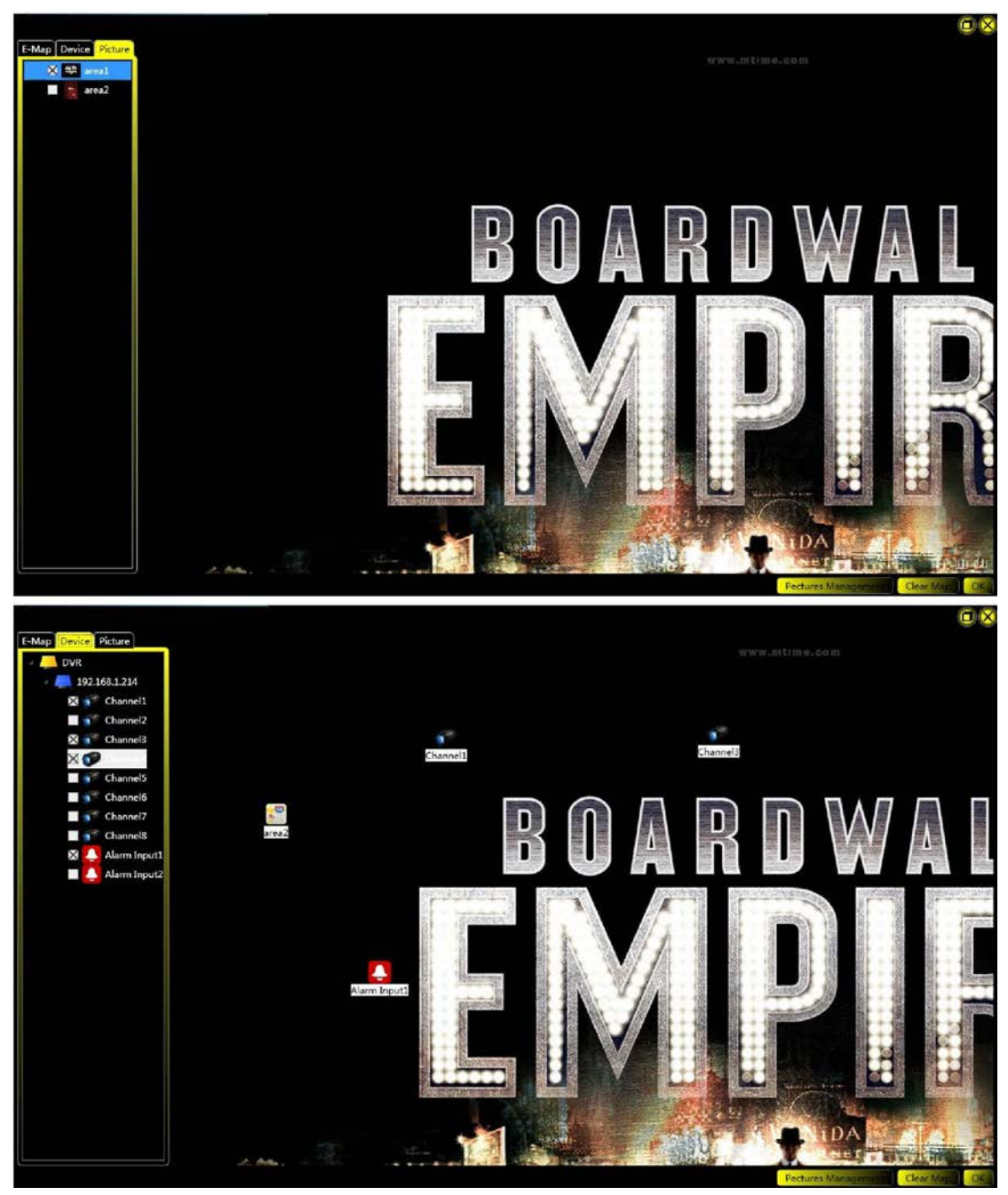

• Dans l'onglet "E-Map", vous verrez les items ajoutés, cliquez dessus pour les localiser

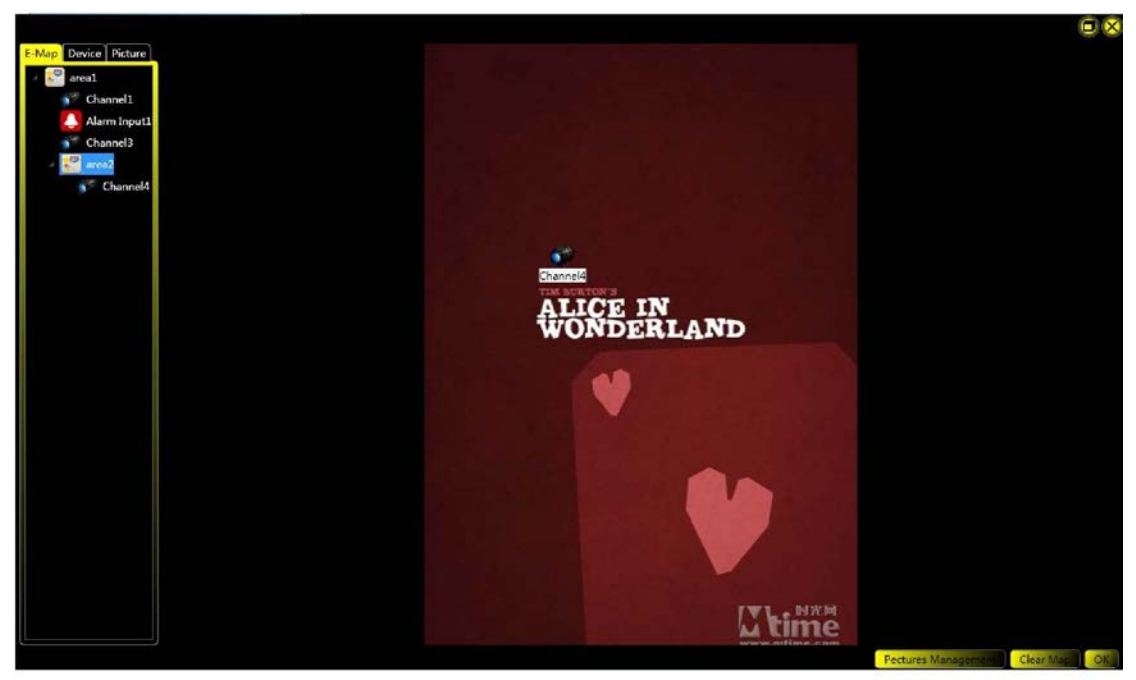

• Vous pouvez faire glisser la carte pour la déplacer, , faites défiler la molette de la souris pour ajuster la taille de la carte

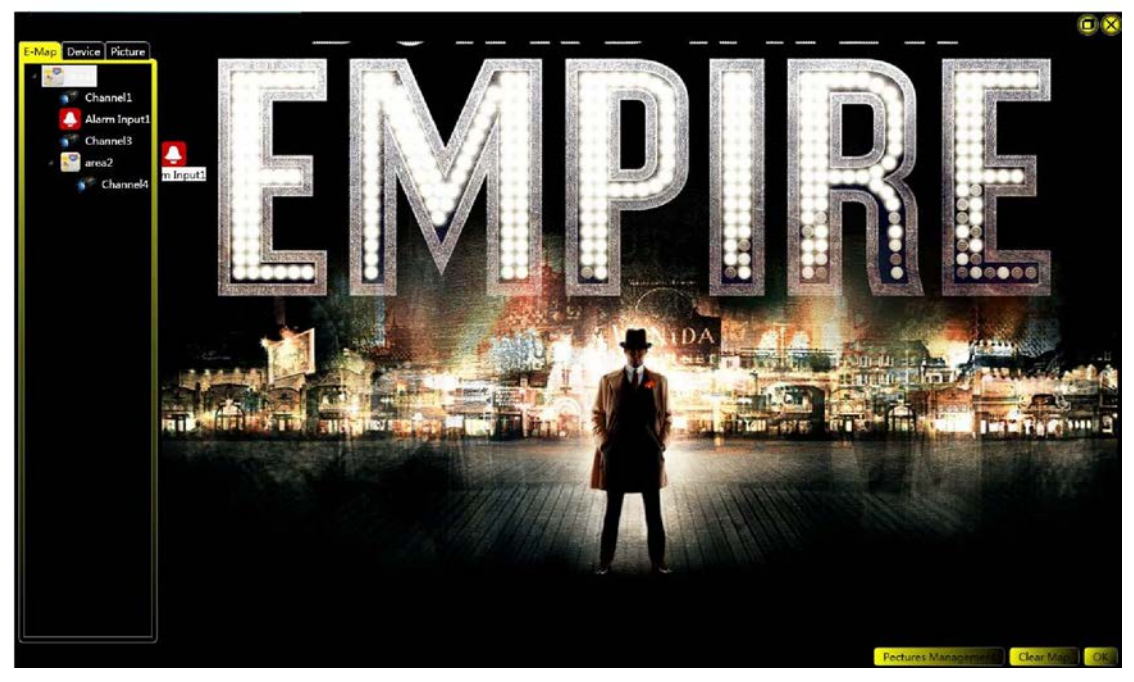

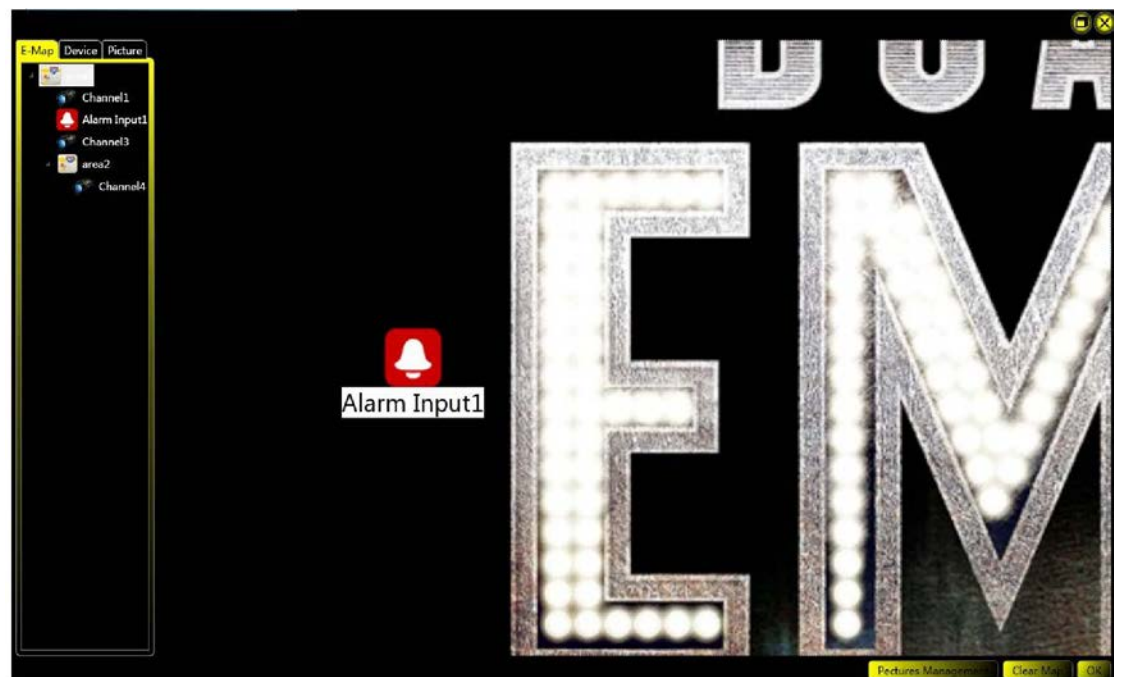

 Cliquer sur le bouton droit de la souris sur un élément ajouté ou une carte ajoutée pour faire apparaître le menu de suppression

| Char | Delete |  |
|------|--------|--|
|      |        |  |

Cliquez sur "Clear Map" pour effacer toutes les cartes

## 3.3.14.2 Affichage de l' E-Map

• Voici le chemin à suivre pour y accéder:

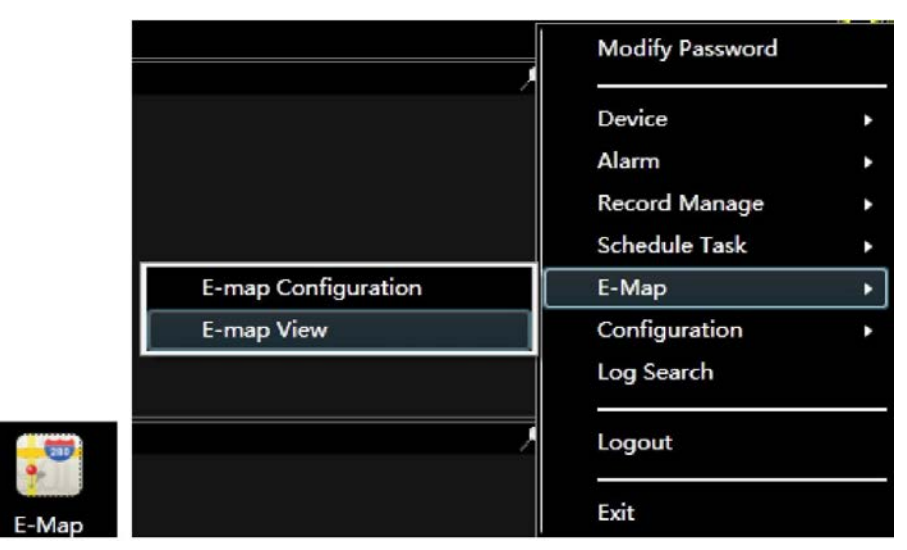

• La zone de gauche est l'E-Map.

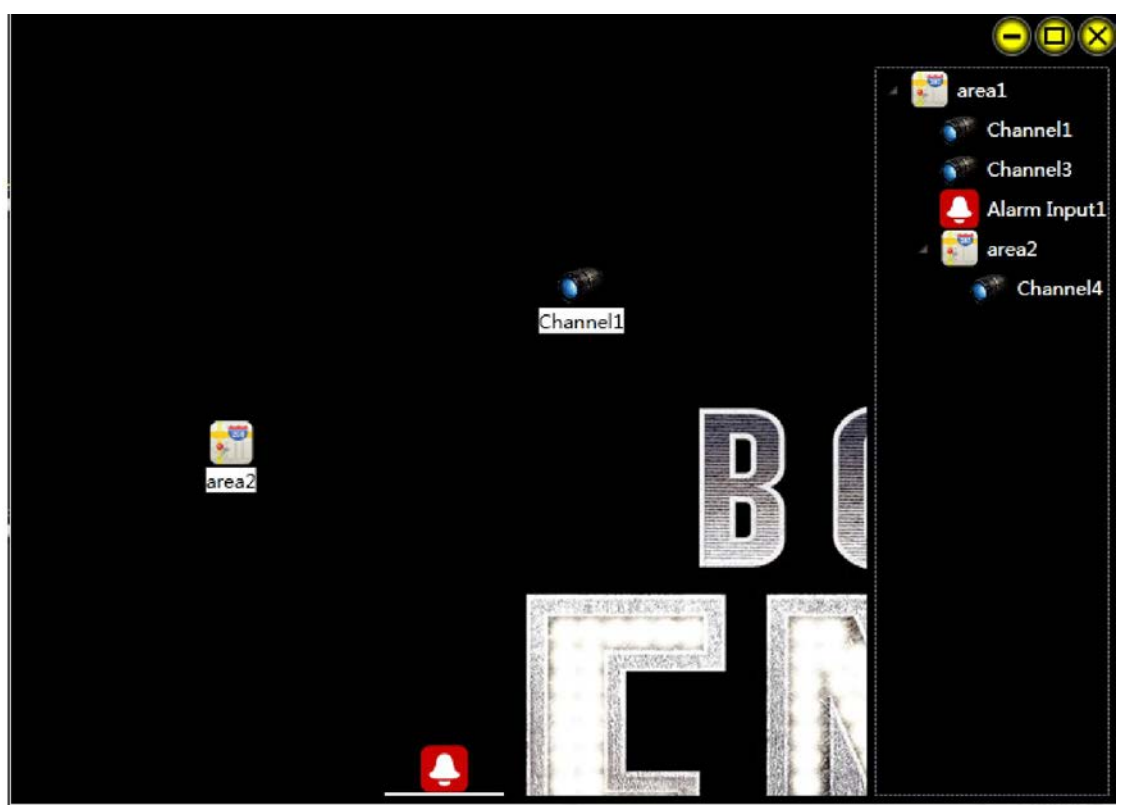

• Vous pouvez faire glisser la carte pour la déplacer, faites défiler la molette de la souris pour ajuster la taille de la carte, cliquez sur le bouton droit de la souris sur la carte pour faire apparaître le menu "Back To The Top"

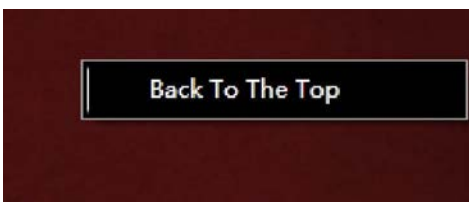

• Cliquez sur le bouton droit de la souris sur un élément pour faire apparaître le menu "Play In Single Window"

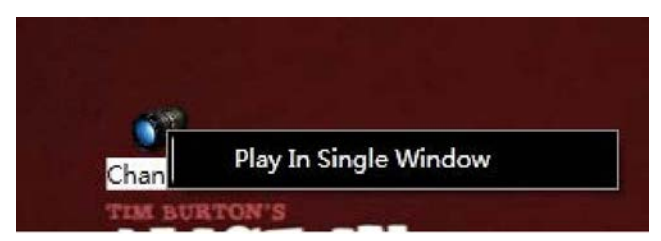

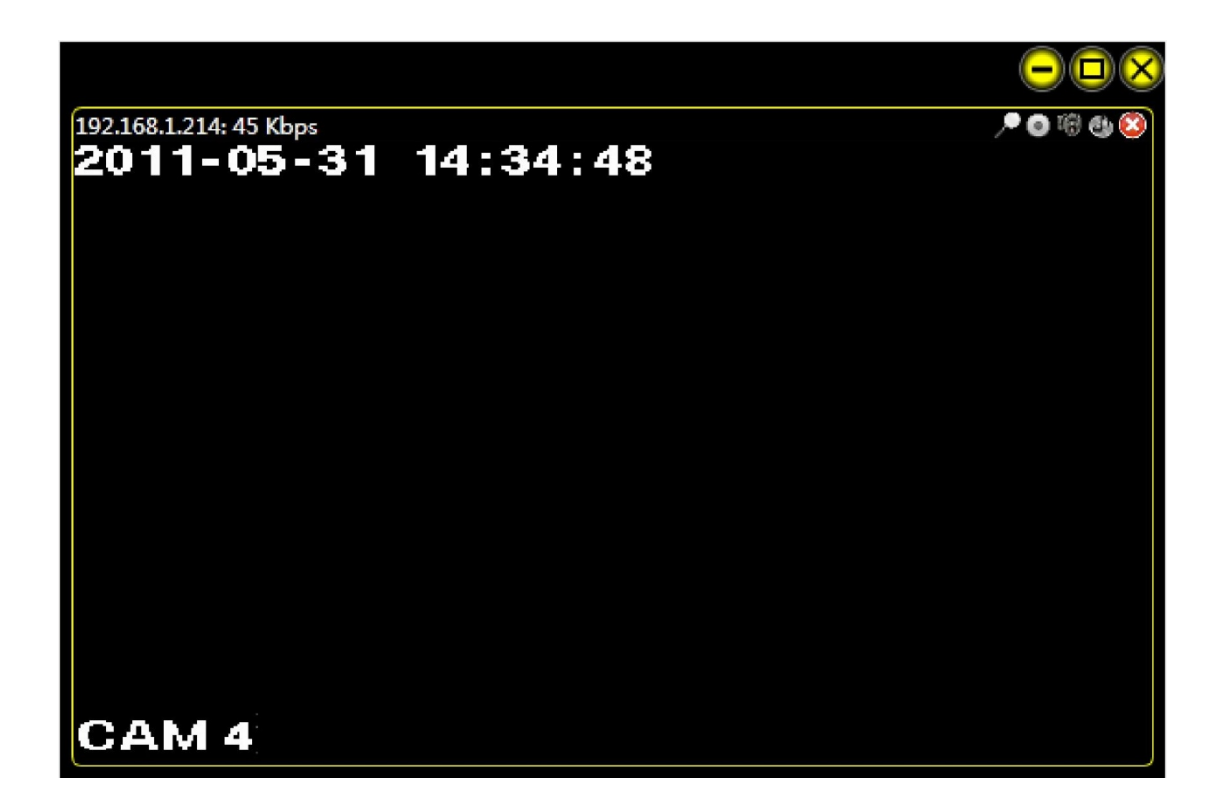

## 3.3.15 Configuration système

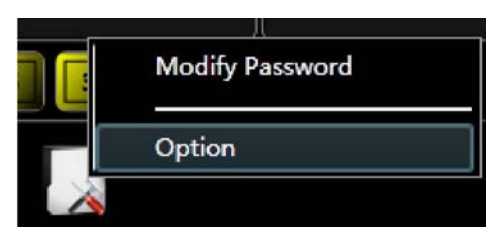

|                                                                                                    | Modify Password                                            |           |
|----------------------------------------------------------------------------------------------------|------------------------------------------------------------|-----------|
|                                                                                                    | Device<br>Alarm<br>Record Manage<br>Schedule Task<br>E-Man | * * * * * |
| Option<br>Schedule Task Configuration<br>Record Plan Configuration<br>Alarm Configuration<br>E-map Configuration | Configuration<br>Log Search                                | •         |
|                                                                                                    | Exit                                                       |           |
| User Management<br>Device Management                                                                             |                                                            |           |

• Sélectionnez la langue, le changement sera pris en compte après redémarrage du logiciel

|           | $ \sim$ $\times$   |
|-----------|--------------------|
| Language: | English 🔻          |
|           | Simplified Chinese |
|           | English            |
|           |                    |
|           |                    |
|           |                    |
|           |                    |
|           |                    |
|           |                    |
|           |                    |
|           |                    |
|           | OK                 |

## 3.3.16 Modification du mot de passe

|                 | Modify Password |   |
|-----------------|-----------------|---|
|                 | Device          | • |
|                 | Alarm           | • |
|                 | Record Manage   | • |
|                 | Schedule Task   | • |
|                 | E-Map           | Þ |
|                 | Configuration   | • |
|                 | Log Search      |   |
| Modify Password | Logout          |   |
| Option          | Exit            |   |

• Entrez l'ancien mot de passe puis le nouveau.

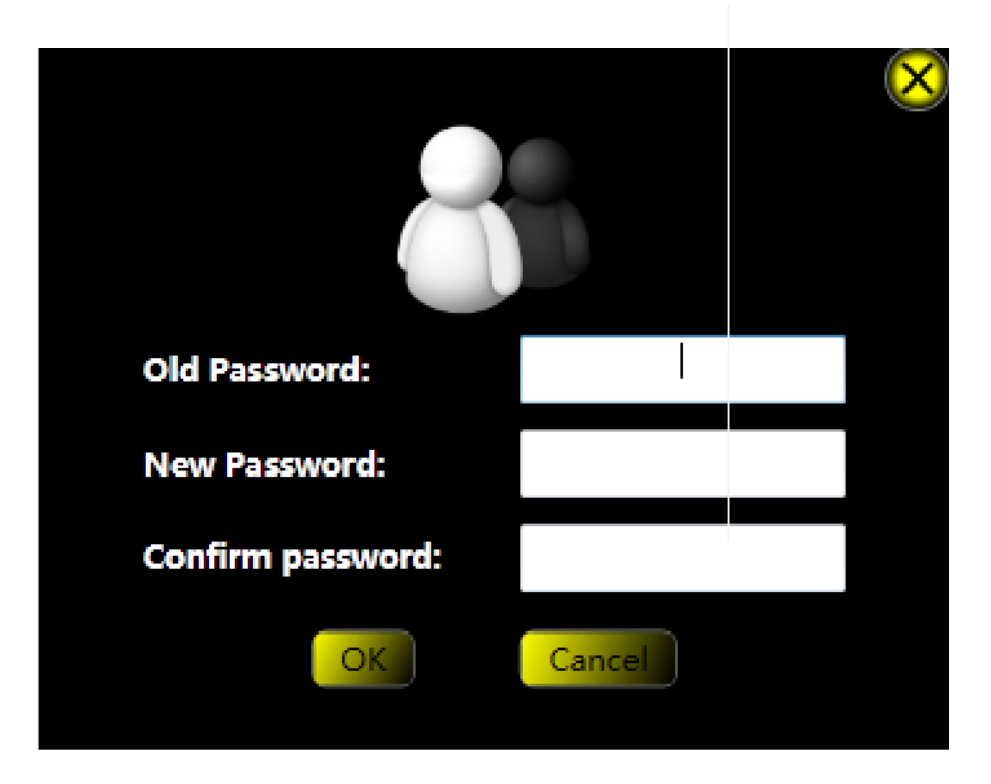

## 3.3.17 Fermeture de session

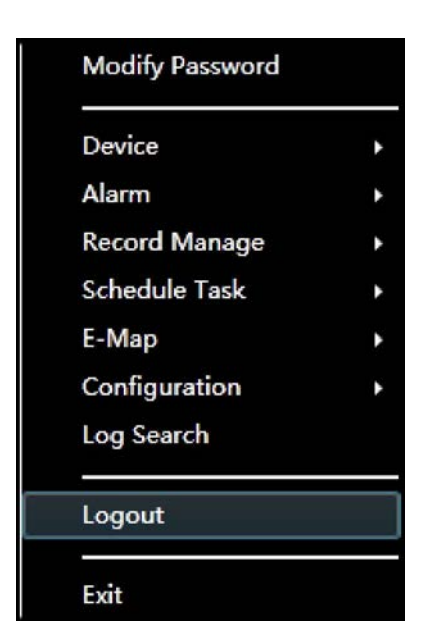

• Après le bon déroulement de l'opération la fenêtre d'ouverture de session apparaitra

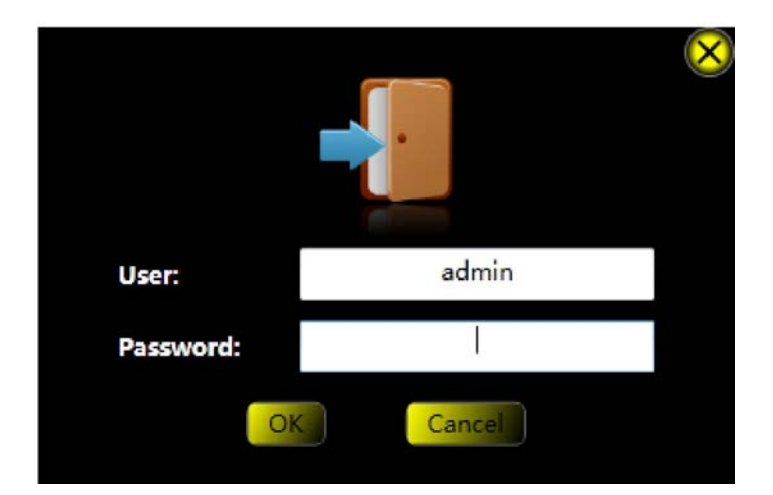

## 3.3.18 Verrouillage du logiciel

• Cliquez sur le premier bouton pour ouvrir la fenêtre de verrouillage

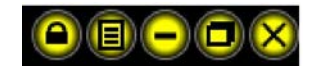

|                                                      |                              | 0                                                                                                    |                                   |
|------------------------------------------------------|------------------------------|----------------------------------------------------------------------------------------------------|-----------------------------------|
| <b>▶</b> • ◎ ⊕ ●                                     | / <sup>●</sup> @ © ⊕ ®`      | Device List     O Device List     O PTZ Direction     PTZ Advanced     Tools     Setting Manage     Schedule Task C     Record Plan Carl     Alarm Centing | ement<br>onfiguration<br>guration |
| , <b>*o</b> ≋u⊗                                      | Pore 68                      | P o th o Confi<br>User Manag<br>Device Mana                                                                                                    | gunation                          |
|                                                      |                              | <b>,*</b> 0₩6€                                                                                                    |                                   |
|                                                      | 25 36 49 64                  |                                                                                                    |                                   |
| Pro Monitorio System<br>Schedule Task Alarm Log Play | back E-Map :tern Configurati |                                                                                                    |                                   |

• Vous ne pouvez rien faire avant le déverrouillage

## 3.3.19 Menu complet

• Cliquez sur le deuxième bouton pour faire apparaître le menu complet

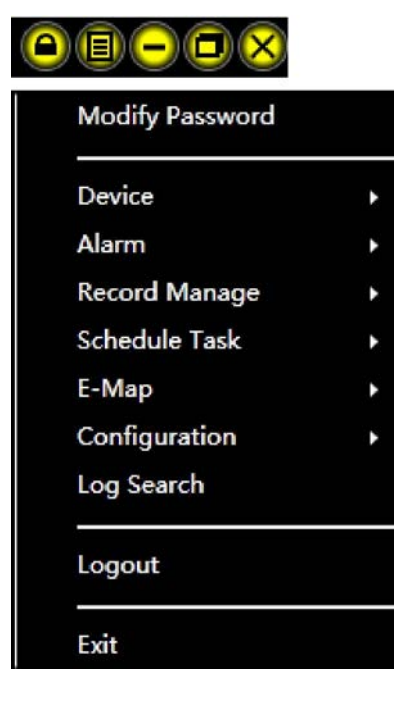

## 3.3.20 Apparence de la fenêtre du lecteur vidéo

• est le bouton plein écran, cliquez sur le bouton droit de la souris dans la fenêtre du lecteur vidéo pour faire apparaître le menu de sortie du plein écran ou appuyez sur

"Esc" pour sortir du plein écran

القفي القفي القفي التقلي التنبين المست المست المست المسار المسار المسار

Changer l'apparence de la fenêtre du lecteur vidéo

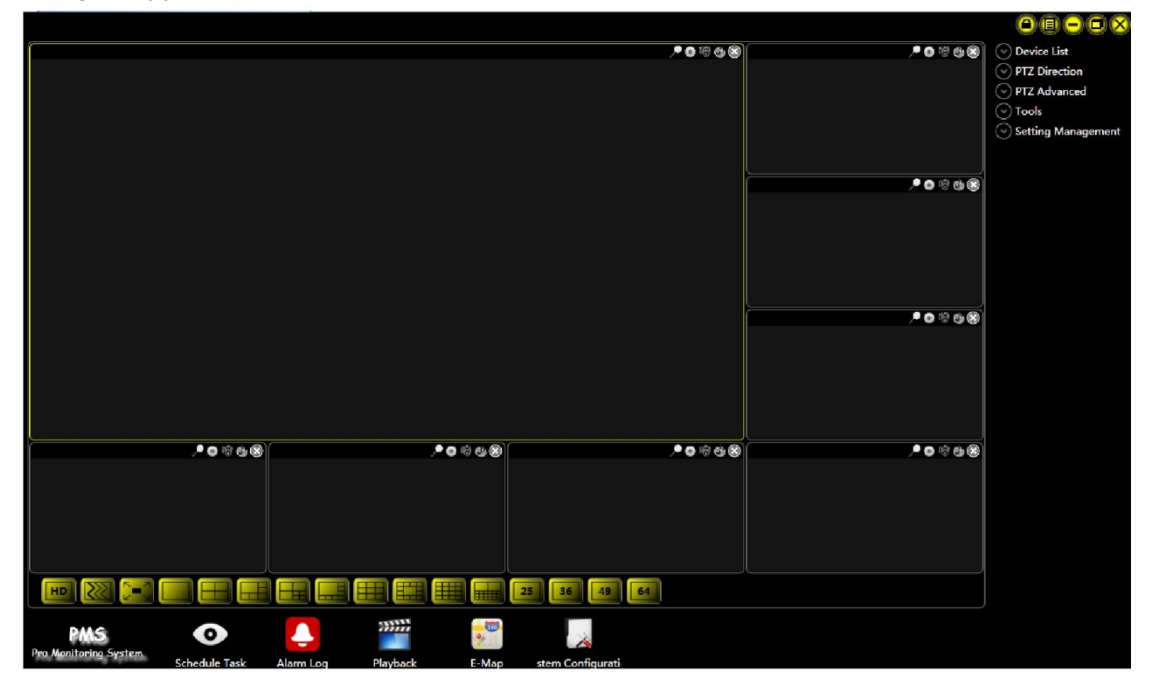

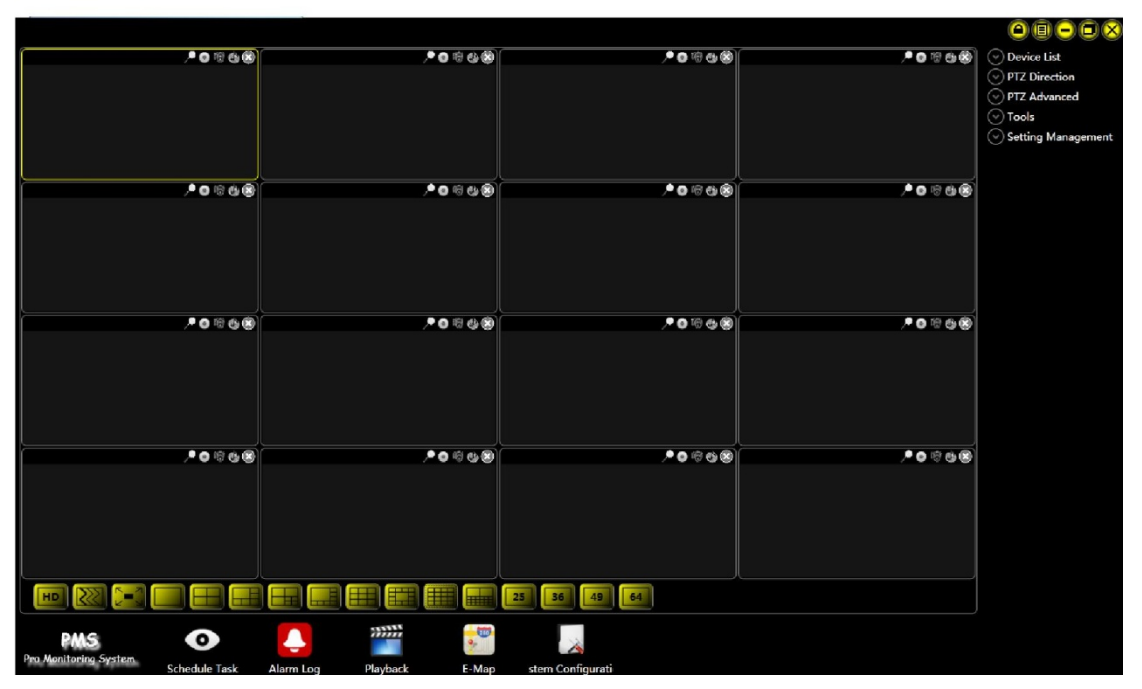